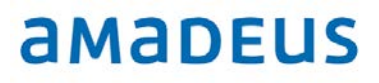

Amadeus Iran

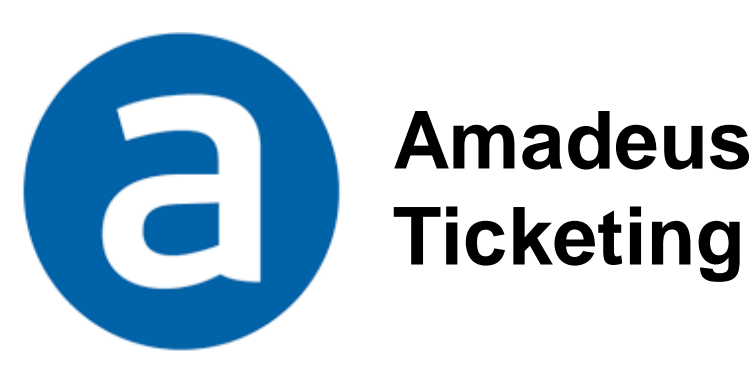

# Amadeus Electronic Ticketing

**Note:** This module contains Amadeus e-ticket functions, updated in Jun 2019.

Copyright © 2019, Amadeus-Iran

All rights reserved. Edition 5.0

Published by:

Amadeus-Iran Educational System and Service No.6, Shafagh (17<sup>th</sup>) St., Bukharest St. Tehran, Iran Tel: +9821 85760

Jun 2019

# **Table of Contents**

| What is an e-ticket.1What is an e-ticket Direct.1E-ticket Diagram.2Chapter 1: Creating TST.3TST Creation.4Manual Stored Ticket.5Automated Stored Ticket.5PC Flag.6Removing PC Flag.7Manually update TST.8Create Manual TST10TTK table options.12Chapter 2: Issuing an e-ticket.13E-ticket eligibility and condition.14Fare elements.15Issuing an e-ticket for infant.17Issuing an e-ticket for non-infant17                                                                                                    |
|----------------------------------------------------------------------------------------------------|
| What is an e-ticket Direct.1E-ticket Diagram.2Chapter 1: Creating TST.3TST Creation.4Manual Stored Ticket.5Automated Stored Ticket.5PC Flag.6Removing PC Flag.7Manually update TST.8Create Manual TST.10TTK table options.12Chapter 2: Issuing an e-ticket.13E-ticket eligibility and condition.14Fare elements.15Issuing an e-ticket for infant.17Issuing an e-ticket for non-infant17                                                                                                    |
| E-ticket Diagram.2Chapter 1: Creating TST.3TST Creation.4Manual Stored Ticket.5Automated Stored Ticket.5PC Flag.6Removing PC Flag.7Manually update TST.8Create Manual TST.10TTK table options.12Chapter 2: Issuing an e-ticket.13E-ticket eligibility and condition.14Fare elements.15Issuing an e-ticket for infant.17                                                                                                    |
| Chapter 1: Creating TST                                                                                                    |
| TST Creation                                                                                                    |
| Manual Stored Ticket.       5         Automated Stored Ticket.       5         PC Flag.       6         Removing PC Flag.       7         Manually update TST.       8         Create Manual TST.       10         TTK table options.       12         Chapter 2: Issuing an e-ticket.       13         E-ticket eligibility and condition.       14         Fare elements.       15         Issuing an e-ticket.       16         Issuing an e-ticket for infant.       17         Issuing an e-ticket for non-infant.       17 |
| Automated Stored Ticket.5PC Flag.6Removing PC Flag.7Manually update TST.8Create Manual TST.10TTK table options.12Chapter 2: Issuing an e-ticket.13E-ticket eligibility and condition.4Fare elements.15Issuing an e-ticket.16Issuing an e-ticket for infant.1717                                                                                                    |
| PC Flag.       6         Removing PC Flag.       7         Manually update TST.       8         Create Manual TST.       10         TTK table options.       12         Chapter 2: Issuing an e-ticket.         13       E-ticket eligibility and condition.         Fare elements.       15         Issuing an e-ticket for infant.       17         Issuing an e-ticket for non-infant.       17                                                                                                    |
| Removing PC Flag.       7         Manually update TST.       8         Create Manual TST.       10         TTK table options.       12         Chapter 2: Issuing an e-ticket.         13       E-ticket eligibility and condition.         Fare elements.       15         Issuing an e-ticket.       16         Issuing an e-ticket for infant.       17                                                                                                    |
| Manually update TST                                                                                                    |
| Create Manual TST.10TTK table options.12Chapter 2: Issuing an e-ticket.13E-ticket eligibility and condition.14Fare elements.15Issuing an e-ticket.16Issuing an e-ticket for infant.17                                                                                                    |
| TTK table options.       12         Chapter 2: Issuing an e-ticket.       13         E-ticket eligibility and condition.       14         Fare elements.       15         Issuing an e-ticket.       16         Issuing an e-ticket for infant.       17         Issuing an e-ticket for non-infant       17                                                                                                    |
| Chapter 2: Issuing an e-ticket.       13         E-ticket eligibility and condition.       14         Fare elements.       15         Issuing an e-ticket.       16         Issuing an e-ticket for infant.       17         Issuing an e-ticket for non-infant.       17                                                                                                    |
| Chapter 2: Issuing an e-ticket.13E-ticket eligibility and condition.14Fare elements.15Issuing an e-ticket.16Issuing an e-ticket for infant.17Issuing an e-ticket for non-infant.17                                                                                                    |
| E-ticket eligibility and condition.14Fare elements.15Issuing an e-ticket.16Issuing an e-ticket for infant.17Issuing an e-ticket for non-infant.17                                                                                                    |
| Fare elements.15Issuing an e-ticket.16Issuing an e-ticket for infant.17Issuing an e-ticket for non-infant17                                                                                                    |
| Issuing an e-ticket.       16         Issuing an e-ticket for infant.       17         Issuing an e-ticket for non-infant       17                                                                                                    |
| Issuing an e-ticket for infant                                                                                                    |
| Issuing an e-ticket for non-infant 17                                                                                                    |
|                                                                                                    |
| Itinerary Receipt                                                                                                    |
| Condition for issuing an ITR                                                                                                    |
| Displaying an ITR                                                                                                    |
| Reprinting accounting coupons                                                                                                    |
|                                                                                                    |
| Chapter 3: Displaying an e-ticket record                                                                                                    |
| Displaying an e-ticket record                                                                                                    |
| Status of an e-ticket record 25                                                                                                    |
| Display detail of taxes                                                                                                    |
| Display old ET from new one                                                                                                    |
| Chapter 4: Cancel a sale, exchange or refund                                                                                                    |
| Voiding Amadeus electronic tickets.                                                                                                    |
| Voiding exchange, cancel refund                                                                                                    |

| Chapter 5: Reissue/Revalid.                  | 35 |
|----------------------------------------------|----|
| Introduction.                                | 36 |
| Reissue with re-pricing (No additional)      | 37 |
| Reissue with re-pricing (Additional payment) | 40 |
| Reissue with re-pricing (Additional payment) | 44 |
| Reissue with TTU (Change fee).               | 50 |
| Reissue with TTC                             | 53 |
| Revalidation                                 | 56 |
| Chapter 6: Automated Refund                  | 57 |
| Introduction                                 | 58 |
| Steps to refund an e-ticket                  | 58 |
| Refund options table                         | 65 |
| Displaying refund record from a multi list   | 66 |
| Chapter 7: Sales Report.                     | 67 |
| Introduction                                 | 68 |
| Daily Report                                 | 68 |
| Query report.                                | 72 |
| Item Sales Report.                           | 74 |
| Item Transaction Report.                     | 75 |

# INTRODUCTION

## What is an Electronic Ticket?

An electronic ticket or e-ticket is used to replace the old multi-layered paper tickets, because:

- Save the paper and other costs.
- No paper ticket to lose.
- No wait for tickets to be delivered.
- No shipping charge.
- Easier check-in.
- Print their boarding passes at the self-service check-in kiosks.

#### What is an Electronic Ticket Direct?

E-Ticket direct is designed for non BSP Market and enables travel agent to perform e-Ticket functionalities as below:

- Issue/Reissue
- Void
- Refund
- Display ticketing record
- Sales report

The airline document range is stored in the system and automatically allocated to the travel agencies who are authorized to issue e-ticket on airline stock, instead of using BSP neutral stock.

E-ticket sales are directly reported to the airline for settlement.

# **Electronic Ticketing Direct offer**

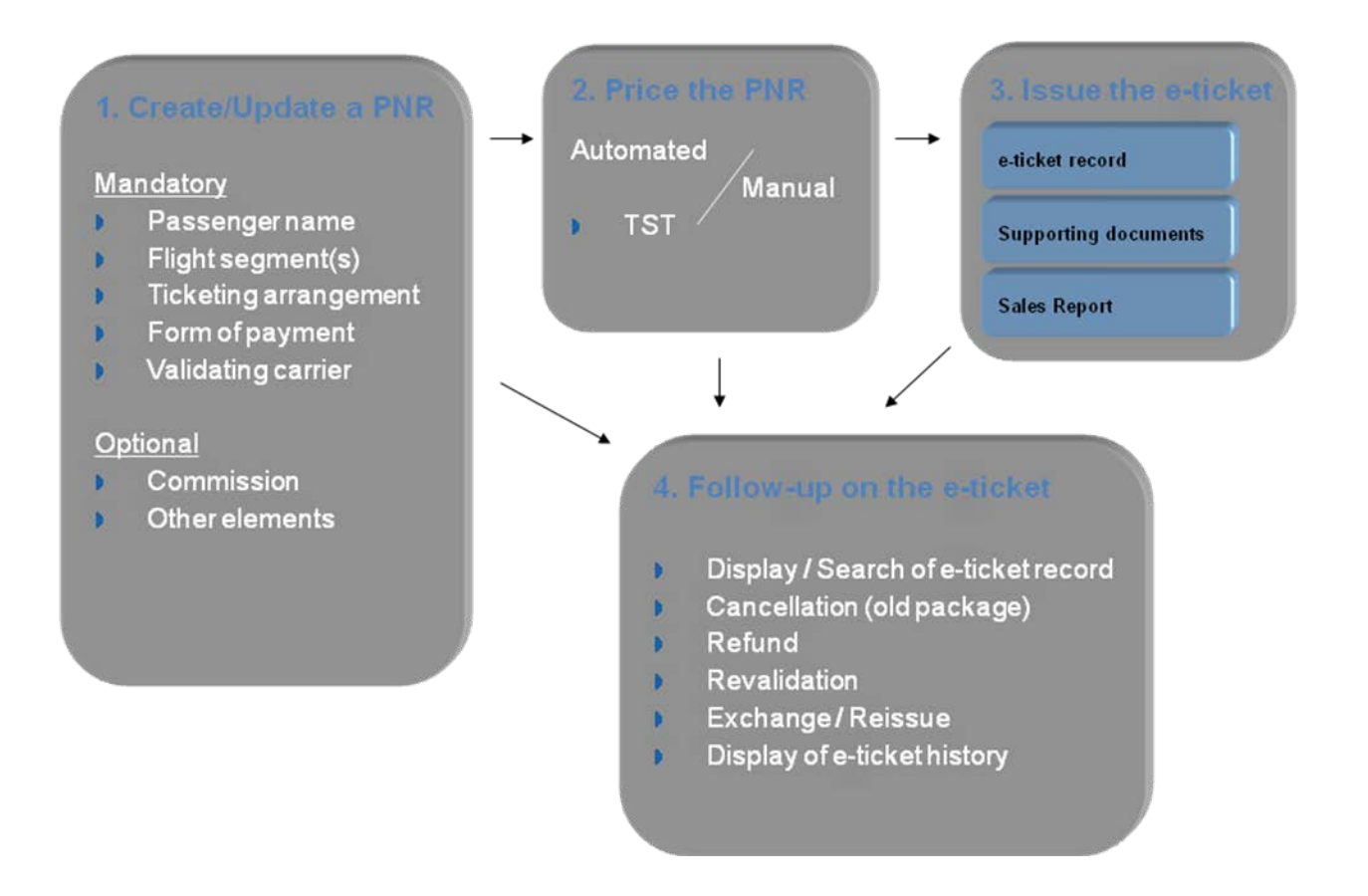

# **CHAPTER 1: CREATING TST**

At the end of this chapter, you will be able to:

- 1. Understand the concept of TST
- 2. **TST** Creation
- 3. Understanding Manual TST
- Understanding Automated TST Creating Manual TST 4.
- 5.
- 6. Creating Automated TST
- Display TST and delete 7.
- 8. Removing PC flag

# **TST (Transitional Stored Ticket) Creation**

A TST, or transitional stored ticket, is a record containing all the ticketing information attached to a PNR. A TST record can apply to multiple passenger names if the air segments, fare elements and forms of payment are the same.

The following information is stored in the TST:

- 1. Line entitlement
- 2. Stopover / Transfer indicator
- 3. Not valid before / Not valid after dates
- 4. Baggage allowance
- 5. Fare basis / Ticket designator
- 6. Fare including currency code
- 7. Equivalent fare including currency code
- 8. Tax including currency code, ISO country Tax code
- 9. Total fare including currency code
- 10. Grand total
- 11. Net fare
- 12. Fare calculation
- 13. Origin / Destination indicator
- 14. International sales indicator (manual TSTs only)
- 15. Ticket type indicator
- 16. Banker's rates of exchange
- 17. Endorsement / Restriction

There are two types of TST(s):

- 1. Manual Stored Ticket (MST)
- 2. Automatic Stored Ticket (AST)

#### **Manual Stored Ticket**

A manual stored ticket is a TST which has been created manually, or an automatic TST that has been updated manually.

#### Automatic Stored Ticket

An automatic stored ticket is automatically created by the system as a result of a PNR itinerary pricing command (FXP). The system uses the TST to issue the ticket. After the system creates a TST, TST identification is placed on the header line of the PNR. This indicates that a TST is attached to a PNR.

#### Display a TST

The system displays the actual TST if only one and no deleted TST's exist. If the system can find more than one active TST or a deleted TST, a list is displayed with all active and deleted TSTs.

#### TQT or TQT/T1

Here you can find TST example:

```
TST00001
             THR1A0980 SH/12MAY I 0 LD 15MAY18 2359 OD THRTHR
T-E
FXP/R,VC-BA
  1.AMADEUS/BILLY MR
1 IKA BA 152 V 10AUG 0835 OK VHRCME
2 X LHR BA 197 V 10AUG 1415 OK VHRCME
                                                   10AUG10AUG 2PC
                                                 10AUG10AUG 2PC
3 O IAH BA 196 V 31AUG 2025 OK VHRCME
                                                  31AUG31AUG 2PC
 4 X LHR BA 153 V 01SEP 2110 OK VHRCME
                                                  01SEP01SEP 2PC
    IKA
FARE F USD 1066.00
EQUIV IRR 44772000
TX001 X IRR 300000-I6SE TX002 X IRR 350000-IRAE TX003 X IRR 3848000-UBAS
TX004 X IRR 238000-YCAE TX005 X IRR 769000-USAP TX006 X IRR 769000-USAS
TX007 X IRR 167000-XACO TX008 X IRR 294000-XYCR TX009 X IRR 236000-AYSE
TX010 X IRR 189000-XF
TOTAL IRR 51932000
                          BSR 42000.00
GRAND TOTAL IRR 51932000
THR BA X/LON BA HOU Q THRHOU10.00 M523.00BA X/LON BA THR Q
HOUTHR10.00 M523.00NUC1066.00END ROE1.000000 XF IAH4.5
*BA *
9.FE BA ONLY-CONDITIONS APPLY NON ENDORSABLE -BG:BA
 10.FV BA
```

If you decided to delete specific TST or all TSTs, use below:

TTE/T1 or TTE/ALL

#### PNR Change Flag (PC Flag)

You can modify the TST itinerary automatically, or manually. When the itinerary or the name has been changed, the system automatically adds a message (PNR CHNG) to the TST. The system also changes the pricing indicator from automatic (I) to manual (M). The following is an example of a TST with a PNR change flag:

```
TST00001 PC THR1A0980 SH/07MAY M 0 LD 10MAY18 1532 OD THRFRA
т-
FXP
  1.AMADEUS/LOTUS MR
   IKA LH 601 V 100CT 0155 OK VRCIR
                                                100CT100CT 1PC
1
    FRA
FARE F USD
             960.00
EQUIV IRR 40320000
       TX001 X IRR 202000-I6SE TX002 X IRR
                                               350000-IRAE TX003 X
IRR 1174000-OYCB
TX004 X IRR 453000-DESE TX005 X IRR 1685000-RAEB
           44184000 BSR 42000.00
TOTAL IRR
GRAND TOTAL IRR 44184000
THR LH FRA Q120.00 315.00LH THR Q120.00 405.00NUC960.00END
ROE1.000000
 5.FE FARE RESTRICTION MAY APPLY
  6.FV LH
```

When flight times in a PNR are changed, the system updates the TST by replacing the original flight times with the new times.

When a status code in a PNR is changed to KK, KL, NO, UC, UN, UU or US, the flight is retained in the TST, but the status code in the TST is removed, leaving a blank.

When a status code is changed to HK and RR, the status code in the TST is changed to OK.

Note: the PNR change flag must be removed before you can issue the ticket.

If you decide to remove PC flag for specific TST, TST number must be added to the entry.

Example:

#### TTF/T1

| TTF | Transaction code   |
|-----|--------------------|
| /T1 | TST selects option |

System Response:

TST flag removed

The TST change flag is also removed from the TST index.

To remove the PC flag from all existing TSTs, enter:

TTF/ALL

| TTF  | Transaction code  |
|------|-------------------|
| /ALL | Indicates all TST |

System Response:

All TST flags removed

#### Manually updating the TST itinerary

When you need to manually modify the itinerary of a TST, use the **TTU** entry. The TTU entry updates the TST with all new flight information added to the PNR after TST creation.

```
Have a look to below PNR:
```

```
--- TST RLR ---

RP/THR1A0980/THR1A0980 SH/SU 8MAY18/0525Z QUJO8K

THR1A0980/9113SH/8MAY18

1.AMADEUS/BEST

2 LH 601 V 20SEP 4 IKAFRA HK1 0255 0540 *1A/E*

3 LH 600 V 30SEP 7 FRAIKA HK1 1 1405 2025 *1A/E*

4 AP THR +98 21 85760 - HELP DESK / ACO OFFICE - A

5 TK TL10SEP/THR1A0980

6 FE PAX FARE RESTRICTION MAY APPLY/S2-3

7 FV PAX LH/S2-3
```

To display TST, enter:

TQT

System response:

TST00001 THR1A0980 SH/08MAY I 0 LD 11MAY18 0953 OD THRTHR Т-FXP/R,VC-LH 1.AMADEUS/BEST IKA LH 601 V 20SEP 0255 OK VRCIR 20SEP20SEP 1PC 1 2 O FRA LH 600 V 30SEP 1405 OK VRCIR 30SEP30SEP 1PC IKA FARE F USD 870.00 EOUIV IRR 36540000 TX001 X IRR 202000-I6SE TX002 X IRR 350000-IRAE TX003 X IRR 1172000-OYCB TX004 X IRR 453000-DESE TX005 X IRR 1683000-RAEB TOTAL IRR 40400000 BSR 42000.00 GRAND TOTAL IRR 4040000 THR LH FRA Q120.00 315.00LH THR Q120.00 315.00NUC870.00END ROE1.000000

Now change the outbound flight to **22SEP**, enter:

SB22SEP2

```
System response:
```

| TST RLR                          |          |       |          |          |
|----------------------------------|----------|-------|----------|----------|
| RP/THR1A0980/THR1A0980           | SH/SU    | 8MAY1 | L8/0531z | Z QUJO8K |
| THR1A0980/9113SH/8MAY18          |          |       |          |          |
| 1.AMADEUS/BEST                   |          |       |          |          |
| 2 LH 601 V 22SEP 6 IKAFRA HK1    |          | 0155  | 0540     | *1A/E*   |
| 3 LH 600 V 30SEP 7 FRAIKA HK1    | 1        | 1405  | 2025     | *1A/E*   |
| 4 AP THR +98 21 85760 - HELP DES | SK / ACO | OFFIC | CE – A   |          |
| 5 TK TL10SEP/THR1A0980           |          |       |          |          |
| 6 FE PAX FARE RESTRICTION MAY AN | PPLY/S3  |       |          |          |
| 7 FV PAX LH/S3                   |          |       |          |          |
| 5 TK OK28SEP/THR1A0980           |          |       |          |          |
| 6 FV PAX LH/S3                   |          |       |          |          |

To display TQT, enter:

TQT

System response:

```
TST00001 PC THR1A0980 SH/08MAY M 0 LD 11MAY18 0953 OD FRATHR
т-
FXP/R,VC-LH
  1.AMADEUS/BEST
    FRA LH 600 V 30SEP 1405 OK VRCIR
1
                                               30SEP30SEP 1PC
    IKA
FARE F USD
              870.00
EQUIV IRR 36540000
TX001 X IRR 202000-16SE TX002 X IRR 350000-IRAE TX003 X IRR
1172000-OYCB
TX004 X IRR 453000-DESE TX005 X IRR 1683000-RAEB
TOTAL IRR 40400000 BSR 42000.00
GRAND TOTAL IRR 4040000
THR LH FRA Q120.00 315.00LH THR Q120.00 315.00NUC870.00END
ROE1.000000
```

You can see that PC flag has been displayed and outbound has been removed from TST. If you want to reuse the TST for reissue, you can update the existing TST by using TTU. To update whole itinerary, enter:

```
TTU/S2,3
```

System response:

UPDATE - OK

To display TQT, enter:

TQT

System response:

```
TST00001 PC THR1A0980 SH/08MAY M 0 LD 11MAY18 0953 OD THRTHR
Т-
FXP/R,VC-LH
  1.AMADEUS/BEST
   IKA LH 601 V 22SEP 0155 OK
1
 2 O FRA LH 600 V 30SEP 1405 OK VRCIR
                                              30SEP30SEP 1PC
    IKA
FARE F USD
             870.00
EQUIV IRR 36540000
TX001 X IRR 202000-I6SE TX002 X IRR 350000-IRAE TX003 X IRR
1172000-OYCB
TX004 X IRR 453000-DESE TX005 X IRR 1683000-RAEB
TOTAL IRR 40400000 BSR 42000.00
GRAND TOTAL IRR 40400000
THR LH FRA Q120.00 315.00LH THR Q120.00 315.00NUC870.00END
ROE1.000000
```

Now you can remove PC flag and update TST fields like fare basis, NVA, baggage allowance and etc.

OD THRTHR

### **Create a Manual TST**

You create a manual TST if the system is unable to price a PNR or if you need to override system pricing. You can create an empty TST, then manually fill in with ticketing and fare Information.

To manually create a TST or TSTs, enter:

TTC

This entry creates an empty TST shell for each group of passengers of the same type. For example, infants in one TST, children in a second TST, and adults in a third.

Here you can find a PNR which is decided to create manual TST.

```
      RP/THR1A0980/THR1A0980
      SH/SU
      8MAY18/0634Z
      QUNSU5

      THR1A0980/9113SH/8MAY18
      1.AMADEUS/BEST
      0300
      0455
      *1A/E*

      2
      TK 875
      M 20JUN 3
      IKAIST
      HK1
      0300
      0455
      *1A/E*

      3
      TK 878
      M 30JUN 6
      ISTIKA
      HK1
      I
      0130
      0600
      *1A/E*

      4
      AP
      THR +98
      21
      85760
      -
      HELP
      DESK / ACO
      OFFICE - A

      5
      TK
      TL10JUN/THR1A0980
      I
      ISTIKA
      I
      ISTIKA
```

To manually create a TST or TSTs, enter:

TTC

System response:

```
TST00001 THR1A0980 SH/08MAY M 1
T-
1.AMADEUS/BEST
1 IKA TK 875 M 20JUN 0300 OK
2 O IST TK 878 M 30JUN 0130 OK
IKA
```

To update any particular TST field, you can use TTK entry. To insert fare basis, NVA and baggage allowance, enter:

#### TTK/BMHYRT/VXX20JUN/A30K

System response:

```
TST00001 THR1A0980 SH/19JUN M+1 OD THRTHR

T-

1.AMADEUS/BEST

1 IKA TK 875 M 20JUN 0300 OK MHYRT

2 O IST TK 878 M 30JUN 0130 OK MHYRT

IKA OD THRTHR

20JUN 30K

20JUN 30K
```

To insert base fare, equivalent, new taxes and total and BSR enter:

TTK/FUSD1015.00/EIRR428790000/XIRR197000I6/XIRR350000IR/XIRR63400TR/K142245.00

System response:

```
TST00001 THR1A0980 SH/19JUN M+1
                                               OD THRTHR
т-
  1.AMADEUS/BEST
   IKA TK 875 M 20JUN 0300 OK MHYRT
                                                 20JUN 30K
1
2 O IST TK 878 M 30JUN 0130 OK MHYRT
                                                 20JUN 30K
    IKA
FARE F USD 1015.00
EQUIV IRR 42879000
TX001 X IRR 197000-16 TX002 X IRR 350000-IR
                                              TX003 X IRR
63400-TR
TOTAL IRR 43489400 BSR 42245.00
GRAND TOTAL IRR 43489400
```

To insert fare calculation, enter:

TTK/CTHR TK IST Q61.00 446.50TK THR Q61.00 446.50NUC1015.00END ROE1.000000

System response:

TST00001 THR1A0980 SH/19JUN M+1 OD THRTHR T-1.AMADEUS/BEST 1 IKA TK 875 M 20JUN 0300 OK MHYRT 20JUN 30K 2 O IST TK 878 M 30JUN 0130 OK MHYRT 20JUN 30K IKA FARE F USD 1015.00 EQUIV IRR 42879000 TX001 X IRR 197000-16 TX002 X IRR 350000-IR TX003 X IRR 63400-TR TOTAL IRR 43489400 BSR 42245.00 GRAND TOTAL IRR 43489400 THR TK IST Q61.00 446.50TK THR Q61.00 446.50NUC1015.00END ROE1.000000

# **TTK Table Options:**

Here you can find the summarized TTK table:

| Format                                                                          | Task                                                                                        |
|---------------------------------------------------------------------------------|---------------------------------------------------------------------------------------------|
| <b>TTK/D</b> THRTHR                                                             | Origin/Destination                                                                          |
| TTK/BVLIRR1RW                                                                   | Fare basis for all segments                                                                 |
| TTK/L1,2/BVLIRR1RW                                                              | Fare basis for flight segments 1,2                                                          |
| TTK/V10AUG15SEP                                                                 | NVB/NVA for all flight segments                                                             |
| TTK/VXX15SEP                                                                    | NVA for all flight segments                                                                 |
| TTK/L1,4/VXX15SEP                                                               | NVA for flight segments 1, 4                                                                |
| TTK/A1PC                                                                        | Baggage allowance for all segments                                                          |
| TTK/L1,2/A30K                                                                   | Baggage allowance for segments 1,2                                                          |
| TTK/FUSD1012.00                                                                 | Fare amount-First issue                                                                     |
| TTK/RUSD1012.00                                                                 | Fare amount- Reissue                                                                        |
| <b>TTK/R</b> IRR42504000                                                        | Fare amount- Reissue (Published Fares)                                                      |
| TTK/EIRR42504000                                                                | Equivalent amount                                                                           |
| TTK/XIRR20200016/XIRR3500001R                                                   | New tax                                                                                     |
| TTK/OIRR453000DE/OIRR1683000RA                                                  | Paid tax                                                                                    |
| <b>TTK/T</b> IRR44096000                                                        | Total amount                                                                                |
| TTK/CTHR LH FRA Q120.00 655.00LH THR Q120.00<br>655.00NUC1550.00END ROE1.000000 | Fare calculation                                                                            |
| <b>ТТК/L</b> 4Х                                                                 | Change segment 4 to transit                                                                 |
| <b>TTK/L</b> 4                                                                  | Change segment 4 to stopover                                                                |
| <b>TTK/K</b> 42000.00                                                           | To add or change bankers rate-<br>TTK Transaction<br>K1 Mandatory<br>42000.00 Banker's rate |
| ТТК/Х3                                                                          | Delete tax 3                                                                                |
| ТТК/ХЗ-Х                                                                        | Change old tax number 3 to new                                                              |
| ТТК/ХЗ-О                                                                        | Change new tax number 3 to paid                                                             |
| TTK/DTHRTHR                                                                     | Origin/Destination                                                                          |

# **CHAPTER 2: ISSUING AN E-TICKET**

At the end of this chapter, you will be able to:

- 1. To be more familiar with e-ticket
- 2. Condition for e-ticket
- 3. E-ticketing eligibility
- 4. Fare elements
- Issuing an e-ticket
   Issuing an e-ticket for infant
- 7. Itinerary receipt
- 8. Condition for issuing ITR
   9. Displaying an ITR
- 10. Issue the ticket and email ITR
- 11. Reprinting accounting coupon

Amadeus Electronic Ticketing (e-ticketing) allows you to sell air transportation without issuing printed tickets.

It also allows passengers to check in and board flights without holding printed tickets.

In order to issue e-tickets, the following conditions are required:

- The office is authorized to issue e-tickets.
- To verify if interlining is possible, refer to the Ticketing Agreement Table.
- The e-ticketing indicator is shown in the availability display.
- All flight segments in the same TST must be eligible for e-ticketing.

In addition to the general conditions required in Amadeus, every airline that supports e-ticketing has its own conditions, and these conditions may vary between markets.

For information about the e-ticketing eligibility rules for a specific airline, enter for example:

#### HEETTEK

Partial System Response:

| EK E-TICKET                                                                                                    | EN 211                                                               | MAR18 1802Z           |
|----------------------------------------------------------------------------------------------------|----------------------------------------------------------------------|-----------------------|
| MARKET                                                                                                    |                                                                      | REFERENCE             |
| AEATAUBDBHCACHCYEGFRGBGRHKINKEKWMUNZOMPHQASGTHTRUGUSZAMYCZHUISIELUMANLROESPTLKFIEESASAMOHRNAKRGHMQERRSSINOSEDKLTTNMERUZWTZBRFOUAPKSNSYTWNGBAADGYJMCLARYELBNPMKPENEMZUYZMCOTGPYECPASDCMBOGPGFMWGESRKZ | ID IT JP<br>JO BA BG<br>BE PL BD<br>LV KH SK<br>BB TT BJ<br>VN AL MX | MS 22                 |
| DE BF ML CI<br>KG                                                                                                    |                                                                      | MS 61<br>MS 103       |
| ELECTRONIC TICKETING DIRECT MARKET                                                                                                    |                                                                      | REFERENCE<br><br>MS22 |

## **Ticketing Agreement Table**

You can request a list of interline agreements for a particular airline. To display the list of airlines that airline TK has interline agreements with, enter:

```
TGAD-KL
```

Partial system response:

--AIRLINES HAVING AGREEMENT WITH: KL AA **TPE** - AB **TPE** - AC **TPE** - AD **T E** AE **TPE** - AF **TPED** - AH **TP** - AI **TPE** AM **TPE** - AP **TPE** - AR **TPE** - AS **TPE** AT **TPE** - AV **TPE** - AY **TPE** - AZ **TPE** A3 **TPE** - A5 **TPE** - A9 **TPE** - BA **TPE** 

**Note:** the code 'TP' in the table means 'Ticketing and PTA'. The code 'E' means 'electronic ticketing' and 'D' means EMD. Before the ticket can be issued, fare elements need to be added to the PNR. Below the most important fare elements are explained.

Before the ticket can be issued, fare elements need to be added to the PNR. Below the most important fare elements are explained.

# **Fare elements**

.

| Fare element                                                               | Description                                                                                                    |
|----------------------------------------------------------------------------|----------------------------------------------------------------------------------------------------|
| FPCASH                                                                     | Form of payment is always mandatory.                                                                                                    |
| FPCCCA556683000002215/1222/N4344                                           |                                                                                                    |
| FT*THRIR800                                                                | Tour code is mandatory when you issue<br>an IT (Inclusive Tour) ticket. You get the<br>tour code from the airline.                                                                                                    |
| FE NON REF NON ENDO                                                        | Endorsements/restrictions. This element<br>can be automatically created by the<br>system if, for example, you price a special<br>fare with restrictions. You can add an FE<br>element manually if you want something<br>to be printed in the endorsement box on<br>the ticket.                                   |
| FZ TICKET PAID BY IBM                                                      | Miscellaneous ticketing information.                                                                                                    |
| FHE 555-2405900700/P1/S2-5                                                 | Manual ticket number. You use the FH<br>element to manually enter a ticket number<br>in the PNR.<br>The ticket number is sent to all airlines in<br>the itinerary if they have agreed to receive<br>it.                                                                                                    |
| <b>FM</b> 9                                                                | Commission                                                                                                    |
| FV KL                                                                      | Validating carrier element is mandatory.<br>Ticketing airline.                                                                                                    |
| FAPAX235-2494684320/ETTK/IRR16300000<br>/12MAY18/THR1A0980/22013344/S2-/P1 | Automatic ticket number. The FA element<br>is automatically created when you enter<br>TTP to print the ticket.                                                                                                    |
| FBPAX 000000000 TTP/T-TK/RT OK<br>ETICKET/S2-3/P1-2                        | The Fb element is automatically entered<br>in the PNR by the system when you issue<br>the ticket. It contains the ten-digit ticket<br>server Amadeus interface record<br>sequence numbers and the issuance<br>entry. The FB element is a permanent<br>record in the PNR. You can cancel it but<br>not modify it. |

As a rule, all fare elements may be passenger and/or segment associated. If there is no passenger association, the fare element applies to all passengers.

#### Issuing an e-ticket

To issue a ticket, enter the transaction code:

#### TTP/T-LH

You can include optional elements in the ticketing entry. You can also combine multiple ticket options in a single entry. You separate the options, which you can enter in any sequence, with slashes.

IATA recommends that you issue no more than 16 segments in a ticket or conjunction ticket. However, this limitation depends on the airline on which the ticket is validated.

Before starting e-ticket issuance, there are some prerequisites that should be done, like creating TST and fare elements, and then you can use TTP transaction to issue an e-ticket. Have a look to example below:

#### TTP/T-LH/RT

System response:

|      | TSI   | C RLF | ٤ – – |        |      |          |       |       |      |        |         |             |    |
|------|-------|-------|-------|--------|------|----------|-------|-------|------|--------|---------|-------------|----|
| RP/1 | THR 1 | LA098 | 30/Т  | HR1A   | )980 | )        |       | SH/S  | SU   | 12MAY1 | L8/1104 | Z R8KDO4    | 4  |
| THR1 | LA09  | 980/9 | )113  | SH/12  | 2MA  | /18      |       |       |      |        |         |             |    |
| 1.   | AMA   | ADEUS | 3/MI  | KE MI  | ર    |          |       |       |      |        |         |             |    |
| 2    | LF    | 4 601 | . Т   | 01AU(  | 3 3  | IKAFRA   | HK1   |       |      | 0255   | 0540    | *1A/E*      |    |
| 3    | LF    | 11026 | БΤ    | 01AU(  | 3 3  | FRACDG   | HK1   |       | 1    | 0720   | 0830    | *1A/E*      |    |
| 4    | LF    | 41031 | . Т   | 20AU(  | 31   | CDGFRA   | HK1   |       | 1    | 1125   | 1240    | *1A/E*      |    |
| 5    | LF    | 1 60C | ) т   | 20AU(  | 31   | FRAIKA   | HK1   |       | 1    | 1405   | 2125    | *1A/E*      |    |
| 6    | AP    | THR   | +98   | 3 21 8 | 3576 | 50 - HEJ | LP DE | SK /  | ACC  | OFFIC  | CE – A  |             |    |
| 7    | тк    | OK12  | 2MAY  | /THR   | LAOS | )80//ETI | LH    |       |      |        |         |             |    |
| 8    | FA    | PAX   | 220   | -2453  | 3447 | 7512/ETI | LH/IR | R2974 | 1600 | 0/12M2 | AY18/TH | IR1A0980/00 | 00 |
|      |       | 0000  | 0/5   | 32-5   |      |          |       |       |      |        |         |             |    |
| 9    | FB    | PAX   | 000   | 00000  | 000  | TTP/T-J  | LH/RT | OK E  | TIC  | KET/S2 | 2-5     |             |    |
| 10   | FE    | PAX   | FAF   | E RE   | STR] | CTION N  | MAY A | PPLY/ | ′s2- | -5     |         |             |    |
| 11   | FM    | PAX   | *C*   | 3/52-  | -5   |          |       |       |      |        |         |             |    |
| 12   | FP    | CASE  | I     |        |      |          |       |       |      |        |         |             |    |
| 13   | FV    | PAX   | LH/   | ′s2-5  |      |          |       |       |      |        |         |             |    |
|      |       |       |       |        |      |          |       |       |      |        |         |             |    |

When an e-ticket is issued, the following elements in the PNR are updated:

- **TK element:** updated with an e-ticket indicator (ETXX)
- **FA element:** updated with the ticket number and an e-ticket indicator.
- **FB element:** updated with the A.I.R sequence number.
- FV element: if a TST does not already exist for the itinerary that you are ticketing, the TTP entry prices the itinerary and creates or updates a passenger and segment associated validating airline element in the PNR (one per TST). The validating carrier in the FV element is automatically selected by the system.

**Note**: you can only issue a ticket if both the validating carrier used for pricing and the one in the FV element are the same.

# Issuing an e-tickets for infants

To issue tickets for infants only, enter:

| TTP/T-L | H/INF              |
|---------|--------------------|
| TTP     | Transaction code   |
| /T-LH   | Validating Carrier |
| /INF    | Infant indicator   |

System response:

| TST RLR                    |                      |               |            |
|----------------------------|----------------------|---------------|------------|
| RP/THR1A0980/THR1A0980     | SH/SU                | 13MAY18/0429Z | RAJ5NK     |
| THR1A0980/9113SH/13MAY18   |                      |               |            |
| 1.AMADEUS/CHRISTINA MRS(I  | NF/GILE/08MAR1       | L8)           |            |
| 2 LH 601 J 01SEP 6 IKAFRA  | A HK1                | 0255 0540     | *1A/E*     |
| 3 LH 600 J 20SEP 4 FRAIK   | A HK1 1              | 1405 2125     | *1A/E*     |
| 4 AP THR +98 21 85760 - HI | ELP DESK / ACC       | O OFFICE - A  |            |
| 5 TK PAX OK13MAY/THR1A098  | 0//ETLH/S2-3         |               |            |
| 6 TK OK13MAY/THR1A0980//E  | ГLH                  |               |            |
| 7 SSR INFT LH HK1 AMADEUS, | /GILE 08MAR18/       | /\$2          |            |
| 8 SSR INFT LH HK1 AMADEUS, | /GILE 08MAR18/       | /\$3          |            |
| 9 FA INF 220-2453447514/E  | <b>ILH/IRR163520</b> | 0/13MAY18/THR | 1A0980/000 |
| 00000/52-3                 |                      |               |            |
| 10 FB INF 000000001 TTP/T- | -LH/RT OK ETIC       | CKET/S2-3     |            |
| 11 FE INF FARE RESTRICTION | MAY APPLY/S2-        | -3            |            |
| 12 FM INF *C*3/S2-3        |                      |               |            |
| 13 FP CASH                 |                      |               |            |
|                            |                      |               |            |

# Issuing tickets for non-infant passenger types

To issue tickets for all non-infant passenger types in a PNR, enter:

TTP/T-LH/PAX

| TTP   | Transaction code     |
|-------|----------------------|
| /T-LH | Validating Carrier   |
| /PAX  | non-infant passenger |

# Issuing an e-tickets with passenger

To issue ticket for specific passenger, enter:

TTP/T-LH /P1

## Issuing an e-tickets with segment selection

You use the segment select option to issue a ticket for a part of the flight itinerary in the PNR, enter:

TTP/T-LH/S4-5

# Issuing an e-tickets with TST selection

To issue ticket for specific TST, add the TST number to the TTP entry. For example, enter:

TTP/T-LH/RT/T1

**Note:** You cannot combine the /P or /S option with the /T option.

### **Itinerary Receipt**

An e-ticket itinerary receipt (ITR) is a document that is printed as part of the issuance of an e-ticket. It provides the passenger with detailed flight information and serves as a certificate proof of payment.

The ITR is a legal document. It adheres to the Warsaw Convention by providing a legal contract between the airline and the passenger. The information printed on the ITR can also include information such as detailed flight information, agency or airline information, form of payment, and general remarks.

# Conditions for issuing an ITR

In order for your office to issue e-ticket ITRs, the following conditions must exist:

- Your office is authorized to issue e-tickets
- A valid e-ticket PNR is present or you are in the process of creating a new one
- The PNR contains a ticket number (FA) element

To print an ITR, enter:

#### ITR

Here is an example of an Amadeus default e-ticket itinerary receipt (ITR).

#### System response:

ELECTRONIC TICKET PASSENGER ITINERARY RECEIPT HELP DESK / ACO OFFICE DATE: 02 JUL 2018 HELP DESK / ACO OFFICE NO 6,17TH ST,BUCHAREST ST, TEHRAN, 15138 AGENT: 9113 TEHRAN, 15138 NAME: AMADEUS/CHRISTINA MRS TEHRAN TELEPHONE : +98 21 85760 ISSUING AIRLINE : LUFTHANSA TICKET NUMBER : ETKT 220 2453447513 BOOKING REF : AMADEUS: RAJ5NK, AIRLINE: LH/RAJ5NK FROM /TO FLIGHT CL DATE DEP FARE BASIS NVB NVA BAG ST TEHRAN IMAM LH 601 J 01SEP 0255 JFFIR 2PC OK KHOMEINI INTL ARRIVAL TIME: 0540 ARRIVAL DATE: 01SEP FRANKFURT FRANKFURT INTL TERMINAL:1 FRANKFURT LH 600 J 20SEP 1405 FRANKFURT INTL JFFIR 2PC OK TERMINAL:1 TEHRAN IMAM ARRIVAL TIME: 2125 ARRIVAL DATE: 20SEP KHOMEINI INTL AT CHECK-IN, PLEASE SHOW A PICTURE IDENTIFICATION AND THE DOCUMENT YOU GAVE FOR REFERENCE AT RESERVATION TIME ENDORSEMENTS : FARE RESTRICTION MAY APPLY EXCHANGE RATE : 42000.00 IRR PAYMENT : CASH FARE CALCULATION : THR LH FRA Q180.00 1905.00LH THR Q180.00 1905.00NUC4170.00END ROE1.000000XT 11650000Y450000DE1673000RA AIR FARE : USD 4170.00 EQUIV FARE PAID : IRR 175140000 TAX : IRR 2000016 IRR 350000IR IRR 11650000Y IRR 45000DE IRR 1673000RA TOTAL : IRR 178978000 NOTICE CARRIAGE AND OTHER SERVICES PROVIDED BY THE CARRIER ARE SUBJECT TO CONDITIONS OF CARRIAGE, WHICH ARE HEREBY INCORPORATED BY REFERENCE. THESE CONDITIONS MAY BE OBTAINED FROM THE ISSUING CARRIER. THE ITINERARY/RECEIPT CONSTITUTES THE PASSENGER TICKET FOR THE PURPOSES OF ARTICLE 3 OF THE WARSAW CONVENTION, EXCEPT WHERE THE CARRIER DELIVERS TO THE PASSENGER ANOTHER DOCUMENT COMPLYING WITH THE REOUIREMENTS OF ARTICLE 3. PASSENGERS ON A JOURNEY INVOLVING AN ULTIMATE DESTINATION OR A STOP IN A COUNTRY OTHER THAN THE COUNTRY OF DEPARTURE ARE ADVISED THAT INTERNATIONAL TREATIES KNOWN AS THE MONTREAL CONVENTION, OR ITS PREDECESSOR, THE WARSAW CONVENTION, INCLUDING ITS AMENDMENTS (THE WARSAW CONVENTION SYSTEM), MAY APPLY TO THE ENTIRE JOURNEY, INCLUDING ANY PORTION THEREOF WITHIN A COUNTRY. FOR SUCH PASSENGERS, THE APPLICABLE TREATY, INCLUDING SPECIAL CONTRACTS OF CARRIAGE EMBODIED IN ANY APPLICABLE TARIFFS, GOVERNS AND MAY LIMIT THE LIABILITY OF THE CARRIER. THESE CONVENTIONS GOVERN AND MAY LIMIT THE LIABILITY OF AIR CARRIERS FOR DEATH OR BODILY INJURY OR LOSS OF OR DAMAGE TO BAGGAGE, AND FOR DELAY.

To issue an e-ticket ITR for selected passengers when there is only one FA element, enter, for example:

#### ITR/P1, 3-5

If multiple FA elements exist in the PNR, you must select only one element by specifying its line number. An e-ticket ITR will be issued for each passenger associated to this FA element. Enter, for example:

#### ITR/L10

To send ITR to email address, enter, for example:

#### ITR-EML-AMADEUS@GMAIL.COM

You can use RIZ remark to include miscellaneous information on the e-ticket ITR.

**RIZ Have a Nice Trip** 

# **Displaying an ITR**

You can display the ITR on your terminal before or after printing it. If there is only one **FA** or **FHE** element in the PNR, to display an e-ticket ITR on your terminal, enter:

ITRD

#### **Combining Ticket Issuance with ITR E-Mail Options**

You can combine the ticket issuance entry with ITR e-mail options.

TTP/T-LH/ITR-EML-AMADEUS@GMAIL.COM

#### **Reprinting accounting coupon**

You can reprint the agent coupons that have been previously printed and reported using the TTR entry.

A request to reprint an accounting coupon can be made with or without a PNR present.

To reprint the accounting coupons for all documents and passengers in the PNR, enter:

TTR

If your request is successful, you receive the following system response:

OK PROCESSED

If there is more than one passenger or **FA/FH** element number in the PNR, you can enter the passenger (/P), **FA/FH** element line number selection (/L) to print the accounting coupons for specific passengers or documents only.

Here are some examples:

TTR/Treprints the accounting coupons for all the e-tickets in the PNRTTR/P1reprints the accounting coupons for passenger 1TTP/P1,3reprints the accounting coupons for passenger 1 and 3TTP/L7reprints the accounting coupons for the PNR FA/FH element line number

Note: You cannot combine the /P potion with the /L option

You can reprint accounting coupons without having a retrieved PNR displayed on your screen.

TTR/T/220-2453447513

# **CHAPTER 3: DISPLAYING AN E-TICKET RECORD**

At the end of this chapter, you will be able to:

- 1. Displaying an e-ticket record
- 2. Status of an e-ticket record
- 3. Display detail of taxes
- 4. Display old e-ticket record from new one

## Displaying an e-ticket record

When you successfully issue an e-ticket, an e-ticket record is stored in the airline's electronic ticketing database (ETDB).

The Following information is taken from the PNR and the TST to create and display an ET record:

- Ticket number
- Passenger name
- Flight segments
- Fare, Equivalent fare, taxes and total
- Frequent traveler information

To display an e-ticket record, when there is only one FA/FHE in the PNR, enter:

#### TWD

For a specific FA/FHE element, by the line number, enter:

TWD/L8

System response:

| TKT-1572498429949  | RCI-          |           |              | 1A LOC-RAV   | VL6J |
|--------------------|---------------|-----------|--------------|--------------|------|
| OD-THRTHR SI-      | FCPI-0        | POI-THR   | DOI-13MAY18  | B IOI-00000  | 0000 |
| 1.ETICKET/IRAN     |               | ADT       | ST           |              |      |
| 1 OIKA QR 483 🔾    | 2 10JUN1245   | OK QJIRP1 | ex o         | 30JUN        | 30K  |
| 2 XDOH QR 141 Q    | 0 10JUN1510 ( | OK QJIRP1 | ex o         | 30JUN        | 30K  |
| 3 OBCN QR 142 🤇    | 20JUN2230     | OK QJIRP1 | ex o         | 12JUN        | 30K  |
| 4 XDOH QR 482 Q    | 21JUN0800     | OK QJIRP1 | RX O         | 12JUN        | 30K  |
| IKA                |               |           |              |              |      |
| FARE F USD         | 543.00        |           |              |              |      |
| EQUIV IRR 2        | 2806000       | BSR       | 42000.00     |              |      |
| TOTALTAX IRR       | 2473000       |           |              |              |      |
| TOTAL IRR 2        | 25279000      |           |              |              |      |
| /FC THR QR X/DOH Q | OR BCN Q THR  | BCN50.00  | 221.50QR X/I | OOH QR THR Q | ) BC |
| NTHR50.00 221.50NL | JC543.00END   | ROE1.0000 | 00           |              |      |
| FE /C1-4 VALID ON  | QR SERVICES   | ONLY      |              |              |      |
| FP CASH            |               |           |              |              |      |
| NON-ENDORSABLE     |               |           |              |              |      |
| FOR TAX/FEE DETAIL | S USE TWD/T   | AX        |              |              |      |

You can also display an ET record without a retrieved PNR by including the ticket number in your TWD entry. For example, enter:

#### TWD/TKT157-2498429949

When you display an ET record, it remains active for 30 minutes or until you display another ET record, whichever comes first. When either occurs, the current ET record is purged. You can display the current ET record at any time while it is active. Enter:

#### TWDRT

When you display an ET record, you can redisplay the PNR by entering:

RT\*E

The following table explains the components in the header line:

| Component         | Explanation                                                     |
|-------------------|-----------------------------------------------------------------|
| TKT-1572498429949 | E-ticket number                                                 |
| RCI-              | Confirmation number (if returned by the ETDB)                   |
| LOC-RAWL6J        | Record locator                                                  |
| OD-THRTHR         | Origin and destination                                          |
| SI-               | Sales indicator. By most airlines this field is no longer used. |
| FCPI-0            | Fare calculation pricing indicator                              |
| POI-THR           | Place of issue                                                  |
| DOI-13MAY18       | Date of issue                                                   |
| IOI-0000000       | IATA number of the issuing office                               |

# Status of an e-ticket record

Based on different situations, e-ticket record can have various status codes. Following are the most important status indicators of an electronic ticket record.

- A AIRPORT CONTROL
- E EXCHANGED/REISSUED
- F FLOWN/USED
- ${f v}$  void

- O OPEN FOR USE
- **P** PRINTED
- **R** REFUNDED
- SUSPENDED
- L LIFTED/BOARDED

### Displaying detail of taxes

If an ET record contains total tax line that contains the total amount of all the taxes is displayed. Here is an example:

 TKT-1762411568649
 RCI 1A LOC-VNZMNA

 OD-THRTHR SI FCPI-0
 POI-THR DOI-17JUN18 IOI-0000000

 1.AMADEUS/BEST
 ADT
 ST

 1 OIKA EK 980
 W 23JUN1910
 OK WLXESIR1
 O
 23DEC 30K

 2 XDXB EK 366
 W 24JUN0340
 OK WLXESIR1
 O
 23DEC 30K

 3 OTPE EK 367
 B 29JUN2335
 OK BLXESIR1
 O
 23DEC 30K

 4 XDXB EK 971
 B 30JUN0745
 OK BLXESIR1
 O
 23DEC 30K

 IKA
 FARE
 F USD
 1471.00
 EQUIV
 IRR
 62143000
 BSR
 42245.00

 TOTAL IRR
 64406000
 //C THR EK X/DXB EK TPE770.50EK X/DXB Q15.00EK THR685.00NUC1470.
 50END ROE1.000000

 FE NON-END/FLEX
 FP CASH
 FOR TAX/FEE DETAILS USE TWD/TAX
 FWD/TAX

To display tax details, enter:

#### TWD/TAX

System response:

| TOTALTA  | K IRR | 2263   | 000  |     |     |       |      |     |          |  |
|----------|-------|--------|------|-----|-----|-------|------|-----|----------|--|
| TX01 IRE | R 86  | 5000YQ | TX02 | IRR | 198 | 00016 | TX03 | IRR | 350000IR |  |
| TX04 IRE | R 806 | 5000F6 | TX05 | IRR | 116 | 000ZR | TX06 | IRR | 70700TW  |  |
|          |       |        |      |     |     |       |      |     |          |  |

The total tax amount is displayed with the individual taxes listed by number showing the currency code, the tax amount, and the tax code.

**Note:** If old taxes exist, in the case of a reissue for example, PD for Paid Tax is displayed instead of TX for Tax.

Example:

```
      TOTALTAX
      IRR
      7162000

      TX01
      IRR
      7162000XP

      PD01
      IRR
      19600016
      PD02
      IRR
      3500001R
      PD03
      IRR
      822000G4
```

# Displaying an Old ET Record from a New ET Record

If you have exchanged an e-ticket, you can display the original e-ticket record from the new e-ticket display. To do this, first displays the new e-ticket record by enter:

TWD

System Response:

| TKT-157249851835 | 3 RCI-          |                 | 1A      | LOC-WRWJPS   |
|------------------|-----------------|-----------------|---------|--------------|
| OD-THRTHR SI-    | FCPI-1 P        | OI-THR DOI-163  | JUL18 ] | 00000000-IOI |
| 1.BROWN/ANNE     | MRS             | ADT             | ST      |              |
| 1 OIKA QR 491    | S 22JUL0525 OK  | SHIRR1RW        | 0       | 22JUL 30K    |
| 2 XDOH QR 39     | S 22JUL0735 OK  | SHIRR1RW        | 0       | 22JUL 30K    |
| 3 OCDG QR 40     | N 10SEP1600 OK  | NHIRR1RX        | O 223   | JUL22JUL 30K |
| 4 XDOH QR 490    | N 11SEP0040 OK  | NHIRR1RX        | O 220   | UL22JUL 30K  |
| IKA              |                 |                 |         |              |
| FARE R USD       | 664.00          |                 |         |              |
| EQUIV IRR        | IRR             | BSR 43010.      | .00     |              |
| TOTALTAX IRR     | 3226000         |                 |         |              |
| TAXES PD         |                 |                 |         |              |
| TOTAL IRR        | 5420000A        |                 |         |              |
| /FC THR QR X/DOH | QR PAR Q THRPA  | R50.00 307.50QF | R X/DOH | QR THR Q PA  |
| RTHR50.00 256.50 | NUC664.00END RO | E1.000000       |         |              |
| FE /C1-4 NON END | /CHNG PENALTIES | AS PER RULE     |         |              |
| FO 157-249851835 | 2THR16JUL18/000 | 00000/157-24985 | 518352  |              |
| FP O/CASH+/CASH  |                 |                 |         |              |
| NON-ENDORSABLE   |                 |                 |         |              |
| FOR TAX/FEE DETA | ILS USE TWD/TAX |                 |         |              |

Then, to display the original e-ticket record, enter:

TWD/O\*

#### System Response:

| TKT-1572498518352<br>OD-THRTHR SI- | RCI-<br>FCPI-0 POI-THR | DOI-16JUL18  | 1A LOC-WRW<br>IOI-00000 | JPS<br>000 |  |  |
|------------------------------------|------------------------|--------------|-------------------------|------------|--|--|
| 1.BROWN/ANNE MRS                   | ADT                    | ST           |                         |            |  |  |
| 1 OIKA QR 491 N 20                 | 0JUL0525 OK NHIRR11    | RX E         |                         | 30K        |  |  |
| 2 XDOH QR 39 N 20                  | 0JUL0735 OK NHIRR11    | RX E         |                         | 30K        |  |  |
| 3 OCDG QR 40 N 10                  | OSEP1600 OK NHIRRI     | RX E         | 21JUL                   | 30K        |  |  |
| 4 XDOH QR 490 N 11                 | 1SEP0040 OK NHIRR1     | RX E         | 21JUL                   | 30K        |  |  |
| IKA                                |                        |              |                         |            |  |  |
| FARE F USD 61                      | 13.00                  |              |                         |            |  |  |
| EQUIV IRR 2636                     | 66000 BSR              | 43010.00     |                         |            |  |  |
| TOTALTAX IRR 464                   | 43000                  |              |                         |            |  |  |
| TOTAL IRR 3100                     | 09000                  |              |                         |            |  |  |
| /FC THR QR X/DOH QR B              | PAR Q THRPAR50.00      | 256.50QR X/I | OH QR THR Q             | PA         |  |  |
| RTHR50.00 256.50NUC61              | 13.00END ROE1.0000     | 00           |                         |            |  |  |
| FE /C1-4 NON END/CHNO              | G PENALTIES AS PER     | RULE         |                         |            |  |  |
| FP CASH                            |                        |              |                         |            |  |  |
| NON-ENDORSABLE                     |                        |              |                         |            |  |  |
| FOR TAX/FEE DETAILS U              | USE TWD/TAX            |              |                         |            |  |  |
| SAC- 157YBOS17FXAO                 |                        |              |                         |            |  |  |

Note that with the original e-ticket display the coupon status shows "E" for exchanged, and with the new e-ticket display the coupon status shows "O" for open.

# CHAPTER 4: CANCEL A SALE, EXCHANGE OR REFUND

At the end of this chapter, you will be able to:

- 1. Understand the concept of Voiding
- 2. Condition for Voiding an exchange document
- 3. Condition for cancelling a refunded document

## **Voiding Amadeus Electronic Tickets**

Void / Canceling an ET record causes the system to send a void request to the airline. The record is also cancelled in the sales report automatically, as long as the cancellation is within the current sales period.

When an e-ticket has been successfully voided, the following message is displayed:

```
OK - DOCUMENT(S) CANCELLED
```

**Notes:** You can void an e-ticket at the same date of the issuance.

You can void e-ticket coupons that have an 'open' status.

ТКТ-1572498429950 RCI-1A LOC-RDDMGK OD-THRTHR SI- FCPI-0 POI-THR DOI-14MAY18 IOI-00000000 1.AMADEUS/BEST ADT ST 1.AMADEUS/BESTADTST1 OIKA QR 499J 10SEP2340 OK JHIRRIFEO 10SEP2 XDOH QR 123J 11SEP0140 OK JHIRRIFEO 10SEP3 OMXP QR 128J 20SEP1625 OK JHIRRIFEO 10SEP4 XDOH QR 490J 21SEP0040 OK JHIRRIFEO 10SEP 40K 40K 40K 40K IKA 
 FARE
 F USD
 2826.00

 EQUIV
 IRR
 118692000
 BSR
 42000.00

 TOTALTAX
 IRR
 2814000

 TOTAL
 IRR
 121506000
 /FC THR QR X/DOH QR MIL Q THRMIL140.00 1273.00QR X/DOH QR THR Q MILTHR140.00 1273.00NUC2826.00END ROE1.000000 FE /C1-4 NON END/CHNG PENALTIES AS PER RULE FP CASH NON-ENDORSABLE FOR TAX/FEE DETAILS USE TWD/TAX

The following steps apply:

Using the FA or FH:

#### TRDC/L8/T-QR

Using the ticket Number:

#### TRDC/TK-2498429950/T-QR

• Using the query report:

TRDC/256/T-QR

Now take a look at the PNR and e-ticket record:

|      | TSI   | . RLF | ۶ – - |         |     |                  |        |          |        |          |             |
|------|-------|-------|-------|---------|-----|------------------|--------|----------|--------|----------|-------------|
| RP/1 | CHR 1 | .A098 | 30/5  | CHR1A0  | 980 | )                |        | SH/SU    | 14MAY1 | L8/04322 | Z RDDMGK    |
| THR1 | LAOS  | 80/9  | 9113  | 3SH/141 | 'AN | Y18              |        |          |        |          |             |
| 1.   | . AMA | DEUS  | S/BI  | EST     |     |                  |        |          |        |          |             |
| 2    | QF    | 499   | J     | 10SEP   | 1   | IKADOH           | HK1    |          | 2340   | 0015+1   | *1A/E*      |
| 3    | QF    | 123   | 3 J   | 11SEP   | 2   | DOHMXP           | HK1    |          | 0140   | 0715     | *1A/E*      |
| 4    | QF    | 128   | 3 J   | 20SEP   | 4   | MXPDOH           | HK1    | 1        | 1625   | 2330     | *1A/E*      |
| 5    | QF    | e 490 | ) J   | 21SEP   | 5   | DOHIKA           | HK1    |          | 0040   | 0415     | *1A/E*      |
| 6    | AP    | THR   | +98   | 3 21 8  | 576 | 50 - HEI         | LP DES | SK / ACC | OFFIC  | CE – A   |             |
| 7    | ΤK    | OK14  | IMA?  | /THR1   | A09 | 980//ETG         | QR     |          |        |          |             |
| 8    | FA    | PAX1  | 57-   | -249842 | 299 | 950/ <b>EVQI</b> | R/IRR1 | 2150600  | 0/14MA | AY18/THF | R1A0980/000 |
|      |       | 0000  | 00/5  | 52-5    |     |                  |        |          |        |          |             |
| 9    | FB    | PAX   | 000   | 000000  | 00  | TTP/T-0          | QR/RT  | OK ETIC  | KET/S2 | 2-5      |             |
| 10   | FE    | PAX   | /C    | L-4 NOI | N I | END/CHNO         | G PENA | LTIES A  | S PER  | RULE/S2  | 2-5         |
| 11   | FM    | PAX   | *C    | *9/S2-  | 5   |                  |        |          |        |          |             |
| 12   | FP    | CASH  | I     |         |     |                  |        |          |        |          |             |
| 13   | FV    | PAX   | OR,   | /S2-5   |     |                  |        |          |        |          |             |

E-ticket record:

| TKT-1572498429950  | RCI-         |           |           | 1A LOC   | -RDDMGK |
|--------------------|--------------|-----------|-----------|----------|---------|
| OD-THRTHR SI-      | FCPI-0       | POI-THR   | DOI-14MAY | 18 IOI-0 | 0000000 |
| 1.AMADEUS/BEST     |              | ADT       | ST        |          |         |
| 1 OIKA QR 499 J    | 10SEP2340 (  | OK JHIRR1 | FE V      | 10SEP    | 40K     |
| 2 XDOH QR 123 J    | 11SEP0140 (  | OK JHIRR1 | FE V      | 10SEP    | 40K     |
| 3 OMXP QR 128 J    | 20SEP1625 (  | OK JHIRR1 | FE V      | 10SEP    | 40K     |
| 4 XDOH QR 490 J    | 21SEP0040 (  | OK JHIRR1 | FE V      | 10SEP    | 40K     |
| IKA                |              |           |           |          |         |
| FARE F USD         | 2826.00      |           |           |          |         |
| EQUIV IRR 11       | 8692000      | BSR       | 42000.00  |          |         |
| TOTALTAX IRR       | 2814000      |           |           |          |         |
| TOTAL IRR 12       | 1506000      |           |           |          |         |
| /FC THR QR X/DOH Q | R MIL Q THRI | MIL140.00 | 1273.00QR | X/DOH QR | THR Q   |
| MILTHR140.00 1273. | 00NUC2826.0  | 0END ROE1 | .000000   |          |         |
| FE /C1-4 NON END/C | HNG PENALTI  | ES AS PER | RULE      |          |         |
| FP CASH            |              |           |           |          |         |
| NON-ENDORSABLE     |              |           |           |          |         |
| FOR TAX/FEE DETAIL | S USE TWD/T  | AX        |           |          |         |
| SAC- 157XPCPN09CLA |              |           |           |          |         |
|                    |              |           |           |          |         |

# Voiding Exchange, Cancel Refund

Depending on the airline, if you re-issued a ticket or refunded a document by mistake, you may be authorized to void or cancel it.

For more information about which airline supports TRDC entry, you can refer to HE ETT XY (XY means airline code) and find "VOID EXCHANGE "and "CANCEL REFUND" If they set to "Y", you have permission to use TRDC entry.

|                 | LH E-TICKET      | EN 2NOV1             | 6 0642Z   |
|-----------------|------------------|----------------------|-----------|
| HISTORY         | : N              | REVALIDATION         | :Y        |
| PRINT (US       | S ONLY) :N       | REFUND               | :Y        |
| VOID            | :Y               | VOID EXCHANGE/REISS  | SUE :Y    |
| CANCEL REFUND   | :Y               |                      |           |
|                 |                  |                      |           |
| NOTE: FOR INFOR | MATION ABOUT GEN | NERAL CONDITIONS AND | ) FORMATS |
| FOR E-TIC       | KETING IN AMADEU | JS, ENTER: HE ETT    |           |

You can use TRDC to void exchanged/reissued document or cancel refunded document. Here you can find some entries:

- TRDC/L8/T-LH
- TRDC/TK-2453447510/T-LH
- TRDC/256/T-LH

(From the PNR by FA/FH element line number) (By documents number)

(From the query report)

System response:

OK - DOCUMENT(S) CANCELLED

If the validating airline does not support the TRDC entry, the system will display the warning message:

| UNCTION | NOT | SUPPORTED | FOR | THIS | AIRLINE |
|---------|-----|-----------|-----|------|---------|
|         |     |           |     |      |         |

Note: In all cases, remember you can only cancel a document that has not yet been confirmed. When you display a query report, you can identify a confirmed document by an asterisk (\*), when is displayed next to the sequence number.

#### Scenario 1: Void Exchange

The return flight of the following itinerary has been changed to Z class and ticket reissued. After that you found the mistake in calculation, now you can use TRDC command to cancel the reissue ticket in order to update your calculation.

RP/THR1A0980/THR1A0980 SH/SU 14MAY18/0510Z RDF9WS
THR1A0980/9113SH/14MAY18
1.AMADEUS/MIKE
2 LH 601 M 10JUN 7 IKAFRA HK1 0255 0540 \*1A/E\*
3 LH 600 Z 20JUN 3 FRAIKA HK1 1 1405 2125 \*1A/E\*
4 AP THR +98 21 85760 - HELP DESK / ACO OFFICE - A
5 TK 0K14MAY/THR1A0980//ETLH
6 FA PAX 220-2453447516/ETLH/IRR13020000/14MAY18/THR1A0980/00000000/S2-3
7 FB PAX 000000000 TTP/T-LH/RT/P1 0K ETICKET/S2-3
8 FE PAX FARE RESTRICTION MAY APPLY/S2-3
9 FM PAX \*C\*3/S2-3
10 FO 220-2453447515THR14MAY18/0000000/220-24534475151E1
11 FP 0/CASH+/CASH
12 FV PAX LH/S2-3

E-ticket record:

| TKT-2202453447516 RCI        | -           | 1A LOC-RDF9WS              |  |
|------------------------------|-------------|----------------------------|--|
| OD-THRTHR SI- FCPI-1         | POI-THR     | DOI-14MAY18 IOI-00000000   |  |
| 1.AMADEUS/MIKE               | ADT         | ST                         |  |
| 1 OIKA LH 601 M 10JUN0255    | OK MFFIR    | O 10JUN10JUN 1PC           |  |
| 2 OFRA LH 600 Z 20JUN1405    | OK ZRCIR    | O 20JUN20JUN 2PC           |  |
| IKA                          |             |                            |  |
| FARE R USD 1985.00           |             |                            |  |
| EQUIV IRR 83370000           |             |                            |  |
| TOTALTAX IRR 0               |             |                            |  |
| TAXES PD                     |             |                            |  |
| TOTAL IRR 13020000A          |             |                            |  |
| /FC THR LH FRA Q120.00 655.0 | OLH THR Q18 | 30.00 1030.00NUC1985.00END |  |
| ROE1.000000                  |             |                            |  |
| FE FARE RESTRICTION MAY APPI | Y           |                            |  |
| FO 220-2453447515THR14MAY18/ | 00000000/22 | 20-2453447515              |  |
| FP O/CASH+/CASH              |             |                            |  |
| FOR TAX/FEE DETAILS USE TWD/ | TAX         |                            |  |

Entry to cancel exchange ticket: TRDC/L6/T-LH

System response:

OK - DOCUMENT(S) CANCELLED
The reissued e-ticket record after using TRDC entry:

 TKT-2202453447516
 RCI 1A LOC-RDF9WS

 OD-THRTHR SI FCPI-1
 POI-THR DOI-14MAY18
 IOI-0000000

 1.AMADEUS/MIKE
 ADT
 ST

 1 OIKA LH 601
 M 10JUN0255 OK MFFIR
 V
 10JUN10JUN 1PC

 2 OFRA LH 600
 Z 20JUN1405 OK ZRCIR
 V
 20JUN20JUN 2PC

 IKA

 FARE
 R USD
 1985.00

 EQUIV
 IRR
 83370000

 TOTALTAX IRR
 0

 TAXES
 PD

 TOTAL
 IRR
 13020000A

 /FC THR LH FRA Q120.00 655.00LH THR Q180.00 1030.00NUC1985.00END
 ROE1.000000

 FE FARE RESTRICTION MAY APPLY
 FO 220-2453447515THR14MAY18/00000000/220-2453447515

 FP O/CASH+/CASH
 FOR TAX/FEE DETAILS USE TWD/TAX

 SAC- 220XPCPM9H7X8
 SAC- 220XPCPM9H7X8

The exchanged ticket record after using TRDC entry:

TKT-2202453447515RCI-1A LOC-RDF9WSOD-THRTHR SI-FCPI-0POI-THR DOI-14MAY18IOI-00000001.AMADEUS/MIKEADTST1 OIKA LH 601M 10JUN0255 OK MFFIRO10JUN10JUN 1PC2 OFRA LH 600Z 20JUN1405 OK ZRCIRO20JUN20JUN 2PCIKAIKAFAREF USD1985.00EQUIVIRR83370000BSR42000.00TOTALTAX IRR3838000TOTALIRR87208000/FC THR LH FRA Q120.00655.00LH THR Q180.001030.00NUC1985.00ENDROE1.000000FE FARE RESTRICTION MAY APPLYFP CASHFOR TAX/FEE DETAILS USE TWD/TAXFWD/TAX

Cancelled ticket will be displayed in the query report as below:

 TJQ/SOF/T-LH

 AGY NO - 0000000
 QUERY REPORT 14MAY
 CURRENCY IRR

 OFFICE - THR1A0980
 SELECTION:
 14 MAY 2018

 AGENT - 9113SH
 14 MAY 2018

 SEQ NO A/L DOC NUMBER TOTAL DOC
 TAX
 FEE
 COMM FP PAX NAME AS RLOC
 TRNC

 000057
 220
 2453447515
 87208000
 38380T
 0
 25011T
 CA AMADEUS/ SH RDF9WS
 TKTT

 000058
 220
 2453447516
 1302000
 0
 0
 390600
 CA AMADEUS/ SH RDF9WS
 CANX

## Scenario 2: Cancel Refund

You refunded an e-ticket by mistake instead of another one, now you can cancel the refunded ticket from sales report.

 TJQ/T-LH/D-12MAY14MAY

 AGY NO - 0000000
 QUERY REPORT 12MAY-14MAY
 CURRENCY IRR

 OFFICE - THR1A0980
 SELECTION:
 14 MAY 2018

 AGENT - 9113SH
 14 MAY 2018

 SEQ NO A/L DOC NUMBER TOTAL DOC TAX FEE COMM FP PAX NAME AS RLOC TRNC

 000057\*220 2453447515
 87208000 38380T
 0 25011T CA AMADEUS/ SH RDF9WS TKTT

 000058\*220 2453447516
 145245000 21400T
 0 12879T CA AMADEUS/ SH RDF9WS CANX

 000059\*220 2453447517
 35278000 58780T
 0 882000 CA TEST/BES SH RDGUMX TKTT

 000060 220 2453447518
 30121000 32390T
 0 29303T CA TEST/BES SH RDGUMX TKTT

 000061 220 2453447510
 -35278000-58780T
 0-882000 CA TEST/BES SH RDGUMX TKTT

Entry to cancel refunded ticket: TRDC/000061/T-LH

OK - DOCUMENT(S) CANCELLED

Canceled refund document will be displayed in the query report as below:

| TJQ/T-LH/D-12MAY14MAY         AGY NO - 00000000       QUERY REPORT 12MAY-14MAY         OFFICE - THR1A0980       SELECTION: |            |         |     |        |    |          |    |        |      |
|----------------------------------------------------------------------------------------------------|------------|---------|-----|--------|----|----------|----|--------|------|
| AGENT - 9113SH                                                                                                    |            |         |     |        |    |          |    |        |      |
| SEQ NO A/L DOC NUMBER                                                                                                    | TOTAL DOC  | TAX     | FEE | СОММ   | FP | PAX NAME | AS | RLOC   | TRNC |
| 000057*220 2453447515                                                                                                    | 87208000   | 38380T  | 0   | 25011T | CA | AMADEUS/ | SH | RDF9WS | TKTT |
| 000058*220 2453447516                                                                                                    | 145245000  | 21400T  | 0   | 12879T | CA | AMADEUS/ | SH | RDF9WS | CANX |
| 000059*220 2453447517                                                                                                    | 35278000   | 58780T  | 0   | 882000 | CA | TEST/BES | SH | RDGUMX | TKTT |
| 000060 220 2453447518                                                                                                    | 30121000   | 32390T  | 0   | 29303T | CA | TEST/BES | SH | RDGUMX | TKTT |
| 000061 220 2453447510                                                                                                    | -35278000- | -58780T | 0-  | 882000 | CA | TEST/BES | SH | RDGUMX | RFNX |

In this scenario TRDC entry changes the coupon status of the ticket from R to O.

# **CHAPTER 5: REISSUE/REVALID**

At the end of this chapter, you will be able to:

- 1. Understand concept of reissue/exchange
- 2. Reissue with using FXP transaction
- 3. Reissue with TTU transaction
- 4. Reissue with TTC transaction
- 5. Revalidation

## Introduction

When a passenger changes his/her reservation after a ticket has been issued, the original ticket has to be reissued or rerouted.

If the new route remains the same, but there is a date or class change, it is called reissue. If the new route is different, it is called a rerouting.

There are three methods of processing a reissue or rerouting.

- 1. Re-pricing the itinerary and creating a new TST using the FXP transaction
- 2. Updating an already existing TST using TTU transaction
- 3. Creating a new manual TST using the TTC transaction

### Scenario 1: Reissue with re-pricing the itinerary (No Additional)

Re-pricing with the FXP transaction is only possible when the passenger has not used part of his ticket yet.

Below you can find an example of PNR that e-ticket has been issued.

```
--- TST RLR ---
RP/THR1A0980/THR1A0980
                                            SH/SU 21JUL18/0950Z
                                                                             RDYUIA
THR1A0980/9113SH/21JUL18
  1.WATSON/MIKE

        2
        TK 873 Z 100CT 3
        IKAIST HK1
        0430
        0720
        *1A/E*

        3
        TK 878 Z 200CT 6
        ISTIKA HK1
        I
        0130
        0500
        *1A/E*

                                                                          *1A/E*
  4 AP THR +98 21 85760 - HELP DESK / ACO OFFICE - A
  5 TK OK21JUL/THR1A0980//ETLH
  6 FA PAX 235-2494810995/ETTK/IRR68115000/21JUL18/THR1A0980/00
         000000/s2-3
  7 FB PAX 000000000 TTP/T-TK/RT OK ETICKET/S2-3
  8 FE PAX NONEND/TK ONLY/S2-3
  9 FM PAX *C*7/S2-3
 10 FP CASH
 11 FV PAX TK/S2-3
```

The following ticket was issued.

| TKT-23524948       | 310995                          | RCI-        | -     |        | 1A LOC-RDYUIA |                |  |  |  |  |  |
|--------------------|---------------------------------|-------------|-------|--------|---------------|----------------|--|--|--|--|--|
| OD-THRTHR SI-      |                                 | FCPI-0      | POI   | I-THR  | DOI-21JUL18   | IOI-00000000   |  |  |  |  |  |
| 1.WATSON/          | /MIKE                           |             | ADT   | Г      | ST            |                |  |  |  |  |  |
| 1 OIKA TK 8        | 373 Z                           | 100CT0430   | OK    | ZLYRT  | 0             | 40             |  |  |  |  |  |
| 2 OIST TK 8        | 378 Z                           | 200CT0130   | OK    | ZLYRT  | 0             | 40             |  |  |  |  |  |
| IKA                |                                 |             |       |        |               |                |  |  |  |  |  |
| FARE F USD 1541.00 |                                 |             |       |        |               |                |  |  |  |  |  |
| EQUIV IRF          | EQUIV IRR 66911000 BSR 43420.00 |             |       |        |               |                |  |  |  |  |  |
| TOTALTAX IRF       | r 12                            | 204000      |       |        |               |                |  |  |  |  |  |
| TOTAL IRF          | R 681                           | 15000       |       |        |               |                |  |  |  |  |  |
| /FC THR TK ]       | LST Q71.                        | 00 699.501  | CK TH | IR Q71 | .00 699.00NUC | 1541.00END ROE |  |  |  |  |  |
| 1. 000000          |                                 |             |       |        |               |                |  |  |  |  |  |
| FE NONEND/TH       | ( ONLY                          |             |       |        |               |                |  |  |  |  |  |
| FP CASH            |                                 |             |       |        |               |                |  |  |  |  |  |
| FOR TAX/FEE        | DETAILS                         | S USE TWD/1 | TAX   |        |               |                |  |  |  |  |  |

Passenger Watson wants to change his outbound flight to new date.

The fare allows a change in date without extra charge, you must re-price the new itinerary and create a new TST.

The following steps have to be taken:

1. Book the new flight.

```
--- TST RLR ---
RP/THR1A0980/THR1A0980
                                         SH/SU 25JUL18/0950Z RDYUIA
THR1A0980/9113SH/25JUL18
 1.WATSON/MIKE

        1.WATSON/MIKE
        0430 0720

        2 TK 873 Z 080CT 1
        IKAIST HK1
        0430 0720

        I 0130 0500
        I 0130 0500

                                                      0430 0720
                                                                     *1A/E*
                                                                     *1A/E*
  4 AP THR +98 21 85760 - HELP DESK / ACO OFFICE - A
  5 TK OK14MAY/THR1A0980//ETLH
  6 FA PAX 235-2494810995/ETTK/IRR68115000/21JUL18/THR1A0980/00
        000000/S3
  7 FB PAX 000000000 TTP/T-TK/RT OK ETICKET/S3
  8 FE PAX NONEND/TK ONLY/S3
 9 FM PAX *C*7/S3
 10 FP CASH
 11 FV PAX TK/S3
```

- 2. Cancel original TST by using TTE
- 3. Price the new itinerary with **FXP**
- Store new TST
- 5. Display the new TST

System response:

```
TST00002
               THR1A0980 SH/25JUL I 0 LD 080CT18 2359 OD THRTHR
т-
FXP
  1.AMADEUS/PERSIA

        IKA
        TK
        873
        Z
        080CT
        0430
        OK
        ZLYRT

        2
        0
        IST
        TK
        878
        Z
        200CT
        0130
        OK
        ZLYRT

                                                                                       40K
                                                                                       40K
      IKA
FARE F USD 1541.00
EQUIV IRR 66911000
TX001 X IRR 202000-I6SE TX002 X IRR 350000-IRAE TX003 X IRR 652000-TRAE
TOTAL
         IRR
                   68115000 BSR 43420.00
GRAND TOTAL IRR 68115000
THR TK IST Q71.00 699.50TK THR Q71.00 699.50NUC1541.00END
ROE1.000000
  9.FE NONEND/TK ONLY
 10.FV TK
```

6. Exchange new TST.

#### TTK/EXCH

```
TST00002
           THR1A0980 SH/25JUL M 1 LD 080CT18 2359 OD THRTHR
т-
FXP
 1.AMADEUS/PERSIA
1 IKA TK 873 Z 080CT 0430 OK ZLYRT
                                                         40K
2 O IST TK 878 Z 200CT 0130 OK ZLYRT
                                                         40K
    IKA
FARE R USD
            1541.00
EQUIV IRR
TX001 O IRR 202000-I6SE TX002 O IRR 350000-IRAE TX003 O IRR 652000-TRAE
TOTAL IRR 0
GRAND TOTAL IRR
                       0
THR TK IST Q71.00 699.50TK THR Q71.00 699.50NUC1541.00END
ROE1.000000
 9.FE NONEND/TK ONLY
10.FP O/CASH
 11.FV TK
```

### 7. Adjust the NVA and Equivalent.

### TTK/VXX08OCT TTK/EIRRIRR or TTK/EIRR66911000

System response:

```
TST00002
            THR1A0980 SH/25JUL M 1 LD 080CT18 2359 OD THRTHR
т-
FXP
  1.AMADEUS/PERSIA
1
   IKA TK 873 Z 080CT 0430 OK ZLYRT
                                                   080CT 40K
2 O IST TK 878 Z 200CT 0130 OK ZLYRT
                                                   080CT 40K
    IKA
FARE R USD 1541.00
EQUIV IRR 66911000
TX001 O IRR 202000-I6SE TX002 O IRR 350000-IRAE TX003 O IRR 652000-TRAE
TOTAL IRR 0
GRAND TOTAL IRR
                       0
THR TK IST Q71.00 699.50TK THR Q71.00 699.50NUC1541.00END
ROE1.000000
 9.FE NONEND/TK ONLY
 10.FP O/CASH
 11.FV TK
```

8. You have to enter the original issue/in exchange ticket number.

### FO\*L6/P1/S2-3

- FO\* transaction code
- L6 FA/FH line number
- P1 passenger number
- S2-3 active segments numbers

F0235-2494810995E1THR21JUL18/0000000/235-2494810995/P1/S2-3

System response:

```
--- TST RLR ---
RP/THR1A0980/THR1A0980
                                         SH/SU 25JUL18/0950Z RDYUIA
THR1A0980/9113SH/25JUL18
  1.WATSON/MIKE

        2
        TK 873 Z 080CT 1
        IKAIST HK1
        0430 0720
        *1A/E*

        3
        TK 878 Z 200CT 6
        ISTIKA HK1
        I 0130 0500
        *1A/E*

                                                     0430 0720 *1A/E*
  4 AP THR +98 21 85760 - HELP DESK / ACO OFFICE - A
  5 TK OK14MAY/THR1A0980//ETLH
  6 FA PAX 235-2494810995/ETTK/IRR68115000/21JUL18/THR1A0980/00
        000000/S3
  7 FB PAX 000000000 TTP/T-TK/RT OK ETICKET/S3
  8 FE PAX NONEND/TK ONLY/S2-3
  9 FO PAX 235-2494810995THR21JUL18/0000000/235-2494810995E1
        /s2-3
 10 FP PAX O/CASH/S2-3
 11 FV PAX TK/S2-3
```

9. Issue new TST.

TTP/T-TK/RT

## Scenario 2: Reissue with re-pricing the itinerary (Additional Payment)

Passenger Watson wants to change (Reroute) his inbound reservation from AMS - IKA to LHR – IKA. You have to retrieve his PNR and FA element shows you that an e-ticket was issued.

### Current PNR:

```
--- TST RLR ---
RP/THR1A0980/THR1A0980
                                SH/SU 14MAY18/1038Z RE454T
THR1A0980/9113SH/14MAY18
 1. WATSON/MIKE
  2 LH 601 V 01SEP 6 IKAFRA HK1
3 LH 986 V 01SEP 6 FRAAMS HK1
                                         0255 0540
                                                     *1A/E*
                                     1 0805 0920
                                                    *1A/E*
  4 LH 989 V 30SEP 7 AMSFRA HK1
                                        1110 1215 *1A/E*
 5 LH 600 V 30SEP 7 FRAIKA HK1 1 1405 2025
                                                     *1A/E*
  6 AP THR +98 21 85760 - HELP DESK / ACO OFFICE - A
  7 TK OK14MAY/THR1A0980//ETLH
 8 FA PAX 220-2453447519/ETLH/IRR39989000/14MAY18/THR1A0980/000
      00000/s2-5
  9 FB PAX 000000000 TTP/T-LH/RT OK ETICKET/S2-5
 10 FE PAX FARE RESTRICTION MAY APPLY/S2-5
11 FM PAX *C*3/S2-5
 12 FP CASH
13 FV PAX LH/S2-5
```

The following steps have to be taken:

1. Book the new flight.

Here you can find PNR after changing inbound reservation:

```
--- TST RLR ---
                                       SH/SU 14MAY18/1046Z RE454T
RP/THR1A0980/THR1A0980
THR1A0980/9113SH/14MAY18
  1. WATSON/MIKE
  2 LH 601 V 01SEP 6 IKAFRA HK13 LH 986 V 01SEP 6 FRAAMS HK1
                                                 0255 0540 *1A/E*
                                              1 0805 0920 *1A/E*
  4
     ARNK

      5
      LH 903 V 25SEP 2 LHRFRA HK1
      2
      1030 1305

      6
      LH 600 V 25SEP 2 FRAIKA HK1
      1
      1405 2025

                                                                 *1A/E*
                                                                 *1A/E*
  7 AP THR +98 21 85760 - HELP DESK / ACO OFFICE - A
  8 TK OK14MAY/THR1A0980//ETLH
  9 FA PAX 220-2453447519/ETLH/IRR39989000/14MAY18/THR1A0980/000
        00000/S2-3
 10 FB PAX 000000000 TTP/T-LH/RT OK ETICKET/S2-3
 11 FE PAX FARE RESTRICTION MAY APPLY/S2-3
 12 FM PAX *C*3/S2-3
 13 FP CASH
 14 FV PAX LH/S2-3
```

- 2. Cancel original TST by using **TTE**
- 3. Price the new itinerary with FXP/R,VC-LH
- 4. Store new TST
- 5. Display the new TST

System response:

```
TST00002
             THR1A0980 SH/14MAY I 0 LD 17MAY18 1507 OD THRTHR
т-
FXP/R,VC-LH
   1. WATSON/MIKE

        1
        IKA LH
        601 V
        01SEP
        0255
        OK VRCIR

        2 X FRA LH
        986 V
        01SEP
        0805
        OK VRCIR

                                                            01SEP01SEP 1PC
                                                           01SEP01SEP 1PC
 3 AMS ARNK
 4 O LHR LH 903 V 25SEP 1030 OK VRCIR
5 X FRA LH 600 V 25SEP 1405 OK VRCIR
                                                       25SEP25SEP 1PC
 5 X FRA LH 600 V 25SEP 1405 OK VRCIR
                                                            25SEP25SEP 1PC
     IKA
FARE F USD
                  850.00
EQUIV IRR
               35700000
TX001 X IRR
                200000-I6SE TX002 X IRR 350000-IRAE TX003 X IRR
                                                                              450000-DESE
TX004 X IRR 2124000-RAEB TX005 X IRR 4435000-GBAD TX006 X IRR 1098000-UBAS
TOTAL IRR 44357000 BSR 42000.00
GRAND TOTAL IRR 44357000
THR LH X/FRA Q120.00LH AMS Q45.00 260.00/-LON LH X/FRA Q45.00LH
 THR Q120.00 260.00NUC850.00END ROE1.000000
*LH *
 11.FE FARE RESTRICTION MAY APPLY
```

6. Exchange new TST.

#### TTK/EXCH

```
TST00002 THR1A0980 SH/14MAY M 1 LD 17MAY18 1507 OD THRTHR
Т-
FXP/R,VC-LH
   1. WATSON/MIKE
   IKA LH 601 V 01SEP 0255 OK VRCIR
                                                       01SEP01SEP 1PC
 1
 2 X FRA LH 986 V 01SEP 0805 OK VRCIR
                                                     01SEP01SEP 1PC
 3 AMS ARNK
 4 O LHR LH 903 V 25SEP 1030 OK VRCIR
5 X FRA LH 600 V 25SEP 1405 OK VRCIR
                                                       25SEP25SEP 1PC
                                                       25SEP25SEP 1PC
    TKA
FARE R USD
                 850.00
EQUIV IRR
TX001 O IRR200000-I6SE TX002 O IRR350000-IRAE TX003 O IRR450000-DESETX004 O IRR2124000-RAEB TX005 O IRR4435000-GBAD TX006 O IRR1098000-UBAS
TOTAL IRR
                     0
GRAND TOTAL IRR
                           0
THR LH X/FRA Q120.00LH AMS Q45.00 260.00/-LON LH X/FRA Q45.00LH
THR Q120.00 260.00NUC850.00END ROE1.000000
*LH *
 11.FE FARE RESTRICTION MAY APPLY
12.FP O/CASH
 13.FV LH
```

7. Use TTK to update TST fields.

In this case 50 USD change fee should be added and there are some new taxes as below:

IRR 4435000 GB & IRR 1098000 UB TTK/EIRRIRR or EIRR35700000 TTK/TIRR7633000

There are two ways to update new taxes:

TTK/X5 (delete tax number 5) then TTK/XIRR4435000GB (add new tax) or TTK/X5-X (change old tax number 5 to new tax)

TTK/X6 (delete tax number 6) then TTK/XIRR1098000 UB (add new tax) or TTK/X6-X (change old tax number 6 to new tax)

TTK/XIRR2100000DU (add penalty as a new tax)

System response:

TST00002 THR1A0980 SH/14MAY M 1 LD 17MAY18 1507 OD THRTHR Т-FXP/R,VC-LH 1. WATSON/MIKE 1 IKA LH 601 V 01SEP 0255 OK VRCIR 2 X FRA LH 986 V 01SEP 0805 OK VRCIR 01SEP01SEP 1PC 01SEP01SEP 1PC 3 AMS ARNK 4 O LHR LH 903 V 25SEP 1030 OK VRCIR 25SEP25SEP 1PC 5 X FRA LH 600 V 25SEP 1405 OK VRCIR 25SEP25SEP 1PC IKA FARE R USD 850.00 EQUIV IRR 35700000 TX001 O IRR 200000-I6SE TX002 O IRR 350000-IRAE TX003 O IRR 450000-DESE TX004 O IRR 2124000-RAEB TX005 X IRR 4435000-GBAD TX006 X IRR 1098000-UBAS TX007 X IRR 2100000 DU TOTAL IRR 7633000 7633000 GRAND TOTAL IRR THR LH X/FRA Q120.00LH AMS Q45.00 260.00/-LON LH X/FRA Q45.00LH THR Q120.00 260.00NUC850.00END ROE1.000000 \*T.H \* 11.FE FARE RESTRICTION MAY APPLY

8. Cancel old form of payment and enter new one:

FPO/CASH+/CASH

System response:

```
--- TST RLR ---
RP/THR1A0980/THR1A0980
                                           SH/SU 14MAY18/1112Z RE454T
THR1A0980/9113SH/14MAY18
  1. WATSON/MIKE

      2
      LH 601 V 01SEP 6 IKAFRA HK1
      0255 0540

      3
      LH 986 V 01SEP 6 FRAAMS HK1
      1 0805 0920

                                                   0255 0540 *1A/E*
                                                                       *1A/E*
  4
     ARNK

      5
      LH 903 V 25SEP 2 LHRFRA HK1
      2
      1030 1305

      6
      LH 600 V 25SEP 2 FRAIKA HK1
      1
      1405 2025

                                                                       *1A/E*
                                                                       *1A/E*
  7 AP THR +98 21 85760 - HELP DESK / ACO OFFICE - A
  8 TK OK14MAY/THR1A0980//ETLH
  9 FA PAX 220-2453447519/ETLH/IRR39989000/14MAY18/THR1A0980/000
         00000/52-3
 10 FB PAX 000000000 TTP/T-LH/RT OK ETICKET/S2-3
 11 FE PAX FARE RESTRICTION MAY APPLY/S2-3,5-6
 12 FP PAX O/CASH+/CASH/S2-3,5-6
 13 FV PAX LH/S2-3,5-6
 14 FV PAX EY/S2-3,5-6
```

9. You have to enter the original issue/in exchange ticket number.

FO\*L9/P1/S2-3,5-6

System response:

F0220-2453447519E1THR14MAY18/00000000/220-2453447519E1/P1/S2-3,5-6

10. Issue new TST.

TTP/T-LH/RT

## Scenario 3: Reissue with re-pricing the itinerary (Additional Payment)

Passenger Peterson wants to change her inbound reservation to AZ756/02SEP on V class after departure.

This fare allows a change in date and the new departure date is within the validity, passenger has to pay changing fee and base fare extra charge for ADL is 107 USD and for INF is 10 USD.

In this case you must re-price historical fare and create a new TST.

Current PNR:

```
--- TST RLR ---
RP/THR1A0980/THR1A0980
                                        SH/SU 22JUL18/1107Z KKM8WO
THR1A0980/9113SH/22JUL18
  1.PETERSON/ANGELA MRS(INF/GILA/20MAR18)

        2
        AZ
        757 N
        23JUL 1
        IKAFCO HK1
        FLWN

        3
        AZ
        756 N
        30JUL 1
        FCOIKA HK1
        1
        1800
        0120+1 *1A/E*

  4 AP THR +98 21 85760 - HELP DESK / ACO OFFICE - A
  5 TK OK22JUL/THR1A0980//ETAZ
  6 SSR INFT AZ HK1 PETERSON/GILA 20MAR18/S2
  7 SSR INFT AZ HK1 PETERSON/GILA 20MAR18/S3
  8 FA PAX 055-2400550009/ETAZ/IRR32523000/22JUL18/THR1A0980/000
        00000/S2-3
  9 FA INF 055-2400550010/ETAZ/IRR3900000/22JUL18/THR1A0980/0000
        0000/52-3
 10 FB PAX 000000000 TTP/T-AZ/RT OK ETICKET/S2-3
 11 FB INF 000000001 TTP/T-AZ/RT OK ETICKET/S2-3
 12 FE PAX AZ ONLY/S2-3
 13 FE INF AZ ONLY/S2-3
 14 FM PAX *C*7/S2-3
 15 FM INF *C*7/S2-3
 16 FP CASH
 17 FV PAX AZ/S2-3
```

The following steps have to be taken:

1. Display e-tickets records and check if the second flight coupon is still open for use.

### TWD/L8

System response:

TKT-0552400550009 RCI- 1A LOC-KKM8WO OD-THRTHR SI- FCPI-0 POI-THR DOI-22JUL18 IOI-000000 1.PETERSON/ANGELA MRS ADT ST 1 OIKA AZ 757 N 23JUL0415 OK NHRCLIR1 F 23JUL23JUL 1PC 2 OFCO AZ 756 N 30JUL1800 OK NHRCLIR1 O 30JUL30JUL 1PC IKA FARE F USD 694.00 EQUIV IRR 29849000 TOTALTAX IRR 2674000 TOTAL IRR 32523000 /FC THR AZ ROM Q93.78 253.00AZ THR Q93.78 253.00NUC693.56END ROE 1.000000 FE AZ ONLY FP CASH FOR TAX/FEE DETAILS USE TWD/TAX

### TWD/L9

System response:

TKT-0552400550010RCI-1A LOC-KKM8WOOD-THRTHR SI-FCPI-0POI-THR DOI-22JUL18 IOI-0000001.PETERSON/GILAINFST1 OIKA AZ 757N 23JUL0415 NS NHRCLIR1/F 23JUL23JUL 1PC2 OFCO AZ 756N 30JUL1800 NS NHRCLIR1/O 30JUL30JUL 1PCIKAIKAFAREF USD65.00EQUIVIRR2796000TOTALTAX IRR1104000TOTALIRR3900000/FC THR AZ ROM Q7.03 25.30AZ THR Q7.03 25.30NUC64.66END ROE1.000000FE AZ ONLYFP CASHFOR TAX/FEE DETAILS USE TWD/TAX

- 2. Book the new flight and cancel original flight
- 3. Cancel original TSTs by using TTE/ALL
- 4. Price the new itinerary with FXP/R,VC-AZ,22JUL18/S2-3
- 5. Store new TSTs
- 6. Display the new TST for adult

### TQT/T3

System response:

TST00003 THR1A0980 SH/25JUL M V LD 25JUL18 2359 OD THRTHR Т-FXP/R,VC-AZ,22JUL18/S2-3 1.PETERSON/ANGELA MRS 23JUL23JUL 1PC 02SEP02SEP 1PC 1 IKA AZ 757 N 23JUL 0415 OK NHRCLIR1 2 O FCO AZ 756 V 02SEP 1800 OK VHRCLIR1 IKA 801.00 FARE F USD 
 EQUIV
 IRR
 34780000

 TX001 X
 IRR
 201000-16

 TX004 X
 IRR
 377000-Hi
 201000-16SE TX002 X IRR 350000-IRAE TX003 X IRR 127000-EXAE 377000-НВСО ТХОО5 X IRR 1415000-ITEB ТХОО6 X IRR 44000-МЈАД TX007 X IRR 160000-VTSE TOTAL IRR 37465000 BSR 43420.00 GRAND TOTAL IRR 37465000 THR AZ ROM Q93.78 253.00AZ THR Q93.78 360.50NUC801.00END ROE1.000000 \*AZ \* 12.FE AZ ONLY 14.FP CASH 15.FV AZ

7. Update the TST with the inbound segment by using TTU entry as below:

### TTU/T3/S3

System response:

UPDATE – OK

8. Exchange new TST.

### TTK/EXCH/T3

9. Use TTK to update TST fields.

In this case 70 USD change fee should be added.

### TTK/T3/EIRRIRR or TTK/T3/EIRR34780000 TTK/T3/TIRR7690000 TTK/T3/XIRR3040000OB

10. Cancel old form of payment and enter new one:

FPPAXO/CASH+/CASH

11. You have to enter the original issue /in exchange ticket number for adult.

FO\*L8/P1/S3

System response:

F0055-2400550009**E2**THR22JUL18/000000/055-2400550009**E2**/P1/S3

Here you can find PNR after entering FO line for ADL:

```
--- TST RLR ---
RP/THR1A0980/THR1A0980
                                      SH/SU 25JUL18/0552Z KKM8WO
THR1A0980/9113SH/25JUL18
  1.PETERSON/ANGELA MRS(INF/GILA/20MAR18)

      2
      AZ
      757 N
      23JUL 1
      IKAFCO HK1
      FLWN

      3
      AZ
      756 V
      02SEP 7
      FCOIKA HK1
      1
      1800
      0120+1 *1A/E*

  4 AP THR +98 21 85760 - HELP DESK / ACO OFFICE - A
  5 TK OK22JUL/THRI1A0980//ETAZ
  6 SSR INFT AZ HK1 PETERSON/GILA 20MAR18/S2
  7 SSR INFT AZ HK1 PETERSON/GILA 20MAR18/S3
  8 FA PAX 055-2400550009/ETAZ/IRR32523000/22JUL18/THR1A0980/000
        00000/S2
  9 FA INF 055-2400550010/ETAZ/IRR3900000/22JUL18/THR1A0980/0000
        0000/S2
 10 FB PAX 000000000 TTP/T-AZ/RT OK ETICKET/S2
 11 FB INF 000000001 TTP/T-AZ/RT OK ETICKET/S2
 12 FE INF AZ ONLY/S2-3
 13 FE PAX AZ ONLY/S3
 14 FO PAX 055-2400550009THR22JUL18/0000000/055-24005500095E2
       /$3
 15 FP PAX O/CASH+/CASH
 16 FV INF AZ/S2-3
 17 FV PAX AZ/S3
```

12. Issue new TST.

### TTP/T-AZ/T3/RT

13. Display the new TST for infant.

### TQT/T4

```
TST00004
            THR1A0980 SH/25JUL M V LD 25JUL18 2359 OD THRTHR
T-
FXP/R,VC-AZ,22JUL18/S2-3
 1.PETERSON/GILA(INF)
   IKA AZ 757 N 23JUL 0415 NS NHRCLIR1I 23JUL23JUL 1PC
 1
 2 O FCO AZ 756 V 02SEP 1800 NS VHRCLIR1I
                                             02SEP02SEP 1PC
    IKA
FARE F USD
               75.00
EQUIV IRR 3257000
TX001 X IRR 754000-YRVB TX002 X IRR
                                     350000-IRAE
TOTAL IRR 4365000 BSR 43420.00
GRAND TOTAL IRR 4365000
THR AZ ROM Q7.03 25.30AZ THR Q7.03 36.05NUC75.41END ROE1.000000
*AZ *
 16.FE AZ ONLY
 21.FV AZ
```

14. Update the TST with the inbound segment by using TTU entry.

### TTU/T4/S3

System response:

UPDATE – OK

15. Exchange new TST.

### TTK/EXCH/T4

16. Use TTK to update TST fields.

### TTK/T4/EIRRIRR or TTK/T4/EIRR3257000 TTK/T4/TIRR3475000 TTK/T4/XIRR3040000OB

17. Cancel old form of payment and enter new one:

FPINFO/CASH+/CASH

| TST RLR                                                         |
|-----------------------------------------------------------------|
| RP/THR1A0980/THR1A0980 SH/SU 25JUIJ.18/06367 KKM8WO             |
| THR 1A0980/9113SH/25JIII.18                                     |
| 1. PETERSON/ANGELA MRS(INF/GILA/20MAR18)                        |
| 2 AZ 757 N 23JUL 1 IKAFCO HK1 FLWN                              |
| 3 AZ 756 V 02SEP 7 FCOIKA HK1 1 1800 0120+1 *1A/E*              |
| 4 AP THR +98 21 85760 - HELP DESK / ACO OFFICE - A              |
| 5 TK 0K22JUL/THR1A0980//ETAZ                                    |
| 6 TK PAX OK25JUL/THR1A0980//ETAZ/S3                             |
| 7 SSR INFT AZ HK1 PETERSON/GILA 20MAR18/S2                      |
| 8 SSR INFT AZ HK1 PETERSON/GILA 20MAR18/S3                      |
| 9 FA PAX 055-2400550009/ETAZ/IRR3253000/22JUL18/THR1A0980/0000  |
| 000/S2                                                          |
| 10 FA INF 055-2400550010/ETAZ/IRR3900000/22JUL18/THR1A0980/0000 |
| 000/S2                                                          |
| 11 FA PAX 055-2400550012/ETAZ/IRR9640000/25JUL18/THR1A0980/0000 |
| 000/S3                                                          |
| 12 FB PAX 000000000 TTP/T-AZ/RT OK ETICKET/S2                   |
| 13 FB INF 000000001 TTP/T-AZ/RT OK ETICKET/S2                   |
| 14 FB PAX 000000000 TTP/T-AZ/P1/T3/RT OK ETICKET/S3             |
| 15 FE PAX AZ ONLY/S3                                            |
| 16 FE INF AZ ONLY/S3                                            |
| 17 FM PAX *C*0/S3                                               |
| 18 FO PAX 055-2400550009THR22JUL18/0000000/055-24005500093E2    |
| /\$3                                                            |
| 19 FP PAX O/CASH+/CASH                                          |
| 20 FP INF O/CASH+/CASH                                          |
| 21 FV PAX AZ/S3                                                 |
| 22 FV INF AZ/S3                                                 |
|                                                                 |

18. You have to enter the original issue/in exchange ticket number for infant.

### FO\*L10/P1/S3

### Note: you must add the passenger type identifier (INF) as below:

System response:

FOINF055-2400550010E2THR22JUL18/0000000/055-2400550010E2/P1/S3

Here you can find PNR after entering FO line for infant:

| TS     | T RLR                                                     |
|--------|-----------------------------------------------------------|
| RP/THR | 1A0980/THR1A0980 SH/SU 25JUL18/0636Z KKM8WO               |
| THR1A0 | 980/9113SH/25JUL18                                        |
| 1.PE   | TERSON/ANGELA MRS(INF/GILA/20MAR18)                       |
| 2 A    | Z 757 N 23JUL 1 IKAFCO HK1 FLWN                           |
| 3 A    | Z 756 V 02SEP 7 FCOIKA HK1 1 1800 0120+1 *1A/E*           |
| 4 AP   | THR +98 21 85760 - HELP DESK / ACO OFFICE - A             |
| 5 TK   | OK22JUL/THR1A0980//ETAZ                                   |
| 6 TK   | PAX OK25JUL/THR1A0980//ETAZ/S3                            |
| 7 SS   | R INFT AZ HK1 PETERSON/GILA 20MAR18/S2                    |
| 8 SS   | R INFT AZ HK1 PETERSON/GILA 20MAR18/S3                    |
| 9 FA   | PAX 055-2400550009/ETAZ/IRR3253000/22JUL18/THR1A0980/0000 |
|        | 000/S2                                                    |
| 10 FA  | INF 055-2400550010/ETAZ/IRR3900000/22JUL18/THR1A0980/0000 |
|        | 000/S2                                                    |
| 11 FA  | PAX 055-2400550012/ETAZ/IRR9640000/25JUL18/THR1A0980/0000 |
|        | 000/\$3                                                   |
| 12 FB  | PAX 000000000 TTP/T-AZ/RT OK ETICKET/S2                   |
| 13 FB  | S INF 000000001 TTP/T-AZ/RT OK ETICKET/S2                 |
| 14 FB  | PAX 000000000 TTP/T-AZ/P1/T3/RT OK ETICKET/S3             |
| 15 FE  | PAX AZ UNLY/S3                                            |
| 16 FE  | INF AZ ONLY/S3                                            |
| 17 FM  | PAX *C*U/S3                                               |
| 18 F.O | PAX 055-2400550009THR22JUL18/0000000/055-24005500093E2    |
| 10 -   |                                                           |
| 19 FO  | INF 055-2400550010THR22J0L18/0000000/055-24005500104E2    |
| 00 75  |                                                           |
| 20 FP  | PAX U/CASH+/CASH                                          |
| ZI FP  | LNF U/CASH+/CASH                                          |
| 22 FV  | PAX AZ/S3                                                 |
| 23 FV  | INF AZ/S3                                                 |

19. Issue new TST.

TTP/T-AZ/T4/RT

### Reissue with the TTU transaction (Additional Payment)

Passenger Buckman wants to change his inbound reservation. The price is as before and passenger has to pay changing fee.

You have to retrieve his PNR and FA element shows you that an e-ticket was issued.

Current PNR:

|      | TST RLR SFP                   |                                  |
|------|-------------------------------|----------------------------------|
| RP/7 | THR1A0980/THR1A0980           | SH/SU 16MAY18/1023Z RJRHS6       |
| THR  | LA0980/9113SH/16MAY18         |                                  |
| 1    | .BUCKMAN/ROBERT MR            |                                  |
| 2    | LH 601 T 02JUN 6 IKAFRA       | FLWN                             |
| 3    | LH 440 T 02JUN 6 FRAIAH       | FLWN                             |
| 4    | LH 441 T 10SEP 1 IAHFRA HK1   | D 1550 0835+1 *1A/E*             |
| 5    | LH 600 T 11SEP 2 FRAIKA HK1   | 1 1405 2125 *1A/E*               |
| б    | AP THR +98 21 85760 - HELP DE | ESK / ACO OFFICE - A             |
| 7    | TK OK16MAY/THR1A0980//ETLH    |                                  |
| 8    | SSR DOCS LH HK1 ////10MAR80/M | M//BUCKMAN/ROBERT                |
| 9    | RM NOTIFY PASSENGER PRIOR TO  | TICKET PURCHASE & CHECK-IN:      |
|      | FEDERAL LAWS FORBID THE CA    | ARRIAGE OF HAZARDOUS MATERIALS - |
|      | GGAMAUSHAZ/S3-4               |                                  |
| 10   | FA PAX 220-2453447528/ETLH/IR | RR41451000/16MAY18/THR1A0980/000 |
|      | 00000/s2-5                    |                                  |
| 11   | FB PAX 000000000 TTP/T-LH/RT  | I OK ETICKET/S2-5                |
| 12   | FE PAX FARE RESTRICTION MAY A | APPLY -BG:LH/S2-5                |
| 13   | FM PAX *C*3/S2-5              |                                  |
| 14   | FP CASH                       |                                  |
| 15   | FV PAX LH/S2-5                |                                  |
| 10   |                               |                                  |

The following steps have to be taken:

1. Book the new flight.

Here you can find PNR after changing inbound reservation:

```
--- TST RLR SFP ---
RP/THR1A0980/THR1A0980
                                      SH/SU 10JUN18/1040Z
                                                                   RJRHS6
THR1A0980/9113SH/10JUN18
  1.BUCKMAN/ROBERT MR
  2 LH 601 T 02JUN 6 IKAFRA
3 LH 440 T 02JUN 6 FRAIAH
                                                FLWN
                                                 FLWN

      4
      LH 441 T 15SEP 6 IAHFRA HK1
      D
      1550 0835+1 *1A/E*

      5
      LH 600 T 16SEP 7 FRAIKA HK1
      1
      1405 2125 *1A/E*

  6 AP THR +98 21 85760 - HELP DESK / ACO OFFICE - A
  7 TK OK16MAY/THR1A0980//ETLH
  8 SSR DOCS LH HK1 ////10MAR80/M//BUCKMAN/ROBERT
  9 RM NOTIFY PASSENGER PRIOR TO TICKET PURCHASE & CHECK-IN:
        FEDERAL LAWS FORBID THE CARRIAGE OF HAZARDOUS MATERIALS -
        GGAMAUSHAZ/S3-4
 10 FA PAX 220-2453447528/ETLH/IRR41451000/16MAY18/THR1A0980/000
       00000/S2-3
 11 FB PAX 000000000 TTP/T-LH/RT OK ETICKET/S2-3
 12 FE PAX FARE RESTRICTION MAY APPLY -BG:LH/S2-3
 13 FM PAX *C*3/S2-3
 14 FP CASH
 15 FV PAX LH/S2-3
```

2. Update the TST with the new segments by using TTU as below:

#### **TTU/S4-5**

Here you find TST:

```
TST00001 PC THR1A0980 SH/10JUN M 0 LD 19MAY18 1445 OD HOUTHR
т-
FXP/R,VC-LH
    1.BUCKMAN/ROBERT MR
 1 IAH LH 441 T 15SEP 1550 OK
2 O FRA LH 600 T 16SEP 1405 OK
      TKA
FARE F USD
                     838.00
EQUIV IRR 35196000

        TX001 X IRR
        201000-I6SE TX002 X IRR
        350000-IRAE TX003 X IRR

        TX004 X IRR
        2136000-RAEB TX005 X IRR
        238000-YCAE TX006 X IRR

        TX007 X IRR
        769000-USAS TX008 X IRR
        167000-XACO TX009 X IRR

                                                                                                906000-DESE
                                                                                                769000-USAP
                                                                                              294000-XYCR
TX010 X IRR 236000-AYSE TX011 X IRR 189000-XF
TOTAL IRR 41451000
                                   BSR 42000.00
GRAND TOTAL IRR 41451000
THR LH X/FRA Q130.00LH HOU Q110.00 149.00LH X/FRA Q110.00LH THR
Q130.00 209.00NUC838.00END ROE1.000000 XF IAH4.5
```

3. Adjust the following fields with TTK entries according to ticket image:

```
TTK/DTHRTHR
TTK/BTHRCIRW
TTK/L1/V15SEP15SEP
TTK/L2/V16SEP16SEP
TTK/A2PC
TTK/L2X
```

4. Exchange new TST.

TTK/EXCH

```
TST00001 PC THR1A0980 SH/10JUN M+1 LD 19MAY18 1445 OD THRTHR
т-
FXP/R,VC-LH
  1.BUCKMAN/ROBERT MR
 1 IAH LH 441 T 15SEP 1550 OK THRCIRW
                                               15SEP15SEP 2PC
 2 X FRA LH 600 T 16SEP 1405 OK THRCIRW
                                               16SEP16SEP 2PC
    IKA
FARE R USD
              838.00
EQUIV IRR
           201000-I6SE TX002 O IRR 350000-IRAE TX003 O IRR
TX001 O IRR
                                                             906000-DESE
TX004 O IRR 2136000-RAEB TX005 O IRR 238000-YCAE TX006 O IRR
                                                             769000-USAP
TX007 O IRR 769000-USAS TX008 O IRR 167000-XACO TX009 O IRR
                                                             294000-XYCR
TX010 O IRR 236000-AYSE TX011 O IRR 189000-XF
TOTAL IRR
                    0
GRAND TOTAL IRR
THR LH X/FRA Q130.00LH HOU Q110.00 149.00LH X/FRA Q110.00LH THR
Q130.00 209.00NUC838.00END ROE1.000000 PD XF IAH4.5
*LH *
 12.FE FARE RESTRICTION MAY APPLY -BG:LH
 13.FM *C*3
```

5. Use TTK to update TST fields.

In this case 50 USD change fee should be added.

### TTK/ TTK/EIRRIRR or EIRR35196000 TTK/TIRR2103000 TTK/XIRR2103000DU

System response:

```
TST00001 PC THR1A0980 SH/10JUN M+1 LD 19MAY18 1445 OD THRTHR
т-
FXP/R,VC-LH
    1.BUCKMAN/ROBERT MR

        1
        IAH LH
        441 T 15SEP 1550
        OK THRCIRW
        15SEP15SEP 2PC

        2 X FRA LH
        600 T 16SEP 1405
        OK THRCIRW
        16SEP16SEP 2PC

        IKA
FARE R USD
                       838.00
EQUIV IRR 35196000
TX001 O IRR201000-I6SE TX002 O IRR350000-IRAE TX003 O IRR906000-DESETX004 O IRR2136000-RAEB TX005 O IRR238000-YCAE TX006 O IRR769000-USAPTX007 O IRR769000-USAS TX008 O IRR167000-XACO TX009 O IRR294000-XYCRTX010 O IRR236000-AYSE TX011 O IRR189000-XFTX012 X IRR2103000-DU
TOTAL IRR 2103000
GRAND TOTAL IRR
                               2103000
THR LH X/FRA Q130.00LH HOU Q110.00 149.00LH X/FRA Q110.00LH THR
 Q130.00 209.00NUC838.00END ROE1.000000 PD XF IAH4.5
*LH *
  12.FE FARE RESTRICTION MAY APPLY -BG:LH
  13.FM *C*3
```

6. Remove PC flag. You can remove it after exchanging TST also.

### TTF

7. Cancel old form of payment and enter new one.

### FPO/CASH+/CASH

8. You have to enter the original issue/in exchange ticket number.

### FO\*L10/S4-5

System response:

F0220-2453447528E3THR16MAY18/00000000/220-2453447528E3/S4-5

You have to add passenger and segment association.

9. The new TST can be issued.

TTP/T-LH/ P1/S4-5/RT

## **Reissue with the TTC transaction**

To create a new reservation for passengers who already have e-ticket for reissue purpose:

The following steps have to be taken:

1. Create new PNR based on new dates.

New PNR:

```
--- RLR ---

RP/THR1A0980/THR1A0980 SH/SU 05OCT18/0630Z S5BFNO

THR1A0980/9113SH/05OCT18

1.LEAVEY/PATRICK MR 2.SIMPSON/MAGGIE MRS

3 LH 600 Q 25OCT 4 FRAIKA HK2 1 1405 2025 *1A/E*

4 AP THR +98 21 85760 - HELP DESK / ACO OFFICE - A

5 TK TL200CT/THR1A0980
```

2. Considering in this case there are no TSTs present in the PNR.

Calculate the fare with FQP, including the date of issue of the original tickets.

Ticket Image of PAX 1:

| <b>TKT-2202453447537</b> RCI |               |        |    |         |      | -   |       |         |      |       | 1A   | LO   | C-S5 | 84TM |  |
|------------------------------|---------------|--------|----|---------|------|-----|-------|---------|------|-------|------|------|------|------|--|
| OD-THR1                      | ΓHR           | SI-    |    | FCPI-   | - 0  | PC  | DI-TH | IR DOI- | 231  | MAY18 | B I  | IOI- | 0000 | 0000 |  |
| 1.LE                         | AVEY          | /PATRI | CK | MR      |      | Z   | ADT   |         |      | ST    |      |      |      |      |  |
| 1 OIKA                       | $\mathbf{LH}$ | 601    | v  | 010CT01 | .55  | oк  | VRCI  | IR      |      | F     | 010  | OCT0 | 10CT | 1PC  |  |
| 2 OFRA                       | LH            | 600    | V  | 200CT14 | 105  | OK  | VRCI  | IR      |      | 0     | 200  | OCT2 | 00CT | 1PC  |  |
| IKA                          |               |        |    |         |      |     |       |         |      |       |      |      |      |      |  |
| FARE I                       | F US          | D      |    | 870.00  |      |     |       |         |      |       |      |      |      |      |  |
| EQUIV                        | IR            | R      | 36 | 593000  |      |     | BSR   | 420     | 60   | .00   |      |      |      |      |  |
| TOTALTAX                     | K IR          | R      | 3  | 805000  |      |     |       |         |      |       |      |      |      |      |  |
| TOTAL                        | IR            | R      | 40 | 398000  |      |     |       |         |      |       |      |      |      |      |  |
| /FC THR                      | LH            | FRA Q1 | 20 | .00 315 | 5.00 | LH  | THR   | Q120.00 | ) 33 | 15.00 | ONUC | 2870 | .00E | ND R |  |
| OE1.0000                     | 000           |        |    |         |      |     |       |         |      |       |      |      |      |      |  |
| FE FARE                      | RES           | TRICTI | ON | MAY AP  | PLY  |     |       |         |      |       |      |      |      |      |  |
| FP CASH                      |               |        |    |         |      |     |       |         |      |       |      |      |      |      |  |
| FOR TAX                      | /FEE          | DETAI  | LS | USE TW  | ID/T | 'AΧ |       |         |      |       |      |      |      |      |  |

Ticket Image of PAX 2:

| TKT-2202453447538  | RCI-         |            | 1             | A LOC-S584TM  |
|--------------------|--------------|------------|---------------|---------------|
| OD-THRTHR SI-      | FCPI-0       | POI-THR    | DOI-23MAY18   | IOI-0000000   |
| 1.SIMPSON/MAGGI    | E MRS        | ADT        | ST            |               |
| 1 OIKA LH 601 V    | 010CT0155 (  | OK VRCIR   | F 0           | 10CT010CT 1PC |
| 2 OFRA LH 600 V    | 200CT1405 (  | OK VRCIR   | 0 2           | OOCT200CT 1PC |
| IKA                |              |            |               |               |
| FARE F USD         | 870.00       |            |               |               |
| EQUIV IRR 3        | 6593000      | BSR        | 42060.00      |               |
| TOTALTAX IRR       | 3805000      |            |               |               |
| TOTAL IRR 4        | 0398000      |            |               |               |
| /FC THR LH FRA Q12 | 0.00 315.001 | LH THR Q12 | 20.00 315.00N | UC870.00END R |
| OE1.000000         |              |            |               |               |
| FE FARE RESTRICTIO | N MAY APPLY  |            |               |               |
| FP CASH            |              |            |               |               |
| FOR TAX/FEE DETAIL | S USE TWD/TA | AX         |               |               |

### FQPIKA/ALH/CV/D01OCTFRA/CQ/D25OCTIKA/OLH/R,VC-LH,23MAY18

System response:

```
LAST TKT DTE 060CT18 - SEE ADV PURCHASE
_____
    AL FLGT BK T DATE TIME FARE BASIS
                                                NVB NVA BG
 THR
             V V 010CT VRCIR
Q Q 250CT QRCIR
 FRA LH
         V V 01001
Q Q 250CT
                                                 010CT010CT 1P
                                                  250CT250CT 1P
 THR LH
USD 910.00 01OCT18THR LH FRA Q120.00 315.00LH THR Q
IRR 38275000 120.00 355.00NUC910.00END ROE1.000000
IRR 19800016 XT IRR 1154000OY IRR 446000DE IRR 1657000
IRR
     350000IR
                 RA
IRR 3257000XT
IRR 42080000
RATE USED 1USD=42060.00001RR
TICKET STOCK RESTRICTION
BG CXR: LH/LH
```

3. Create manual TST for flight segment by using:

TTC

4. Fill in the applicable fields in the TST with the TTK entry:

TTK/DTHRTHR TTK/BQRCIR TTK/V25OCT25OCT TTK/A1PC

### New fare/ Old taxes/New tax/Total:

TTK/RUSD910.00/EIRR38275000/OIRR19800016/O3500001R/O1154000OY/O446000DE /O1657000RA/XIRR2103000DU/TIRR3785000

### Fare calculation:

TTK/CTHR LH FRA Q120.00 315.00LH THR Q120.00 355.00NUC910.00END ROE1.000000

```
TST00001 THR1A0980 SH/05OCT M+1 OD THRTHR

T-

1.LEAVEY/PATRICK MR 2.SIMPSON/MAGGIE MRS

1 FRA LH 600 Q 25OCT 1405 OK QRCIR 25OCT25OCT 1PC

IKA

FARE R USD 910.00

EQUIV IRR 38275000

TX001 O IRR 198000-16 TX002 O IRR 350000-IR TX003 O IRR 1154000-OY

TX004 O IRR 446000-DE TX005 O IRR 1657000-RA TX006 X IRR 2103000-DU

TOTAL IRR 3785000

GRAND TOTAL IRR 3785000

THR LH FRA Q120.00 315.00LH THR Q120.00 355.00NUC910.00END

ROE1.000000
```

4. Cancel old form of payment and enter new one:

### FPO/CASH+/CASH

6. You have to enter the original issues/in exchange ticket numbers manually.

F0220-2453447537E2THR23MAY18/0000000/P1/S3

F0220-2453447538E2THR23MAY18/0000000/P2/S3

Note: After entering the first FO, TSTs will be automatically divided.

System response:

| T P<br>1 .2<br>2 .1 | p/S  | NAME<br>SIMPSON/M2<br>LEAVEY/PAT | AGGIE | MRS<br>MR |   | TOTAI<br>IRR<br>IRR | L   | 3785000<br>3785000 | FOP<br>O/CASH+/CASH<br>O/CASH+/CASH | SEGMENTS<br>3<br>3 |
|---------------------|------|----------------------------------|-------|-----------|---|---------------------|-----|--------------------|-------------------------------------|--------------------|
| DELETED             | ) TS | T RECORDS                        | MAY   | EXIST     | - | PLEASE              | USE | TTH                |                                     |                    |

PNR after entering the FO lines:

```
--- TST RLR ---

RP/THR1A0980/THR1A0980 SH/SU 050CT18/0736Z S5BFN0

THR1A0980/9113SH/050CT18

1.LEAVEY/PATRICK MR 2.SIMPSON/MAGGIE MRS

3 LH 600 Q 250CT 4 FRAIKA HK2 1 1405 2025 *1A/E*

4 AP THR +98 21 85760 - HELP DESK / ACO OFFICE - A

5 TK TL200CT/THR1A0980

6 FO PAX 220-2453447537THR23MAR18/0000000/220-24534475372E2

/S3/P1

7 FO PAX 220-2453447538THR23MAR18/0000000/220-24534475383E2

/S3/P2

8 FP O/CASH+/CASH
```

6. Issue TSTs.

First display each ticket image, then issue the tickets by TST numbers:

TWD/TKT220-245344753447537

TTP/T-LH/T2/RT

and

TWD/TKT220-245344753447538

TTP/T-LH/T1/RT

## Revalidation

If revalidation authorized by the airline, you must display the ET record by making a TWD.

To revalidate the e-ticket, enter for example:

### TTP/ETRV/L10/S5-6/E3-4

Here you can find description of above command:

| Option | Description                                                                                                    |
|--------|----------------------------------------------------------------------------------------------------|
| TTP    | Transaction code to issue a ticket                                                                                              |
| /ETRV  | Slash, e-ticket revalidation option                                                                                             |
| /L10   | Slash, line number identifier (L), line<br>number of the FA/FHE element in the PNR<br>that contains the e-ticket number (10)    |
| /\$5-6 | Slash, segment identifier (S), numbers of the changed segments in the PNR (5-6)                                                 |
| /E3-4  | Slash, e-ticket coupon identifier (E),<br>numbers of the original coupons in the<br>e-ticket record that need to be revalidated |

# **CHAPTER 6: AUTOMATED REFUND**

At the end of this chapter, you will be able to:

- 1. Condition to refund an e-ticket
- 2. Different type of refund
- 3. Different scenarios to illustrate the cases
- 4. Display refund record from multi list

## Introduction

Amadeus automated refunds allows you to refund sale documents and electronic tickets quickly and easily.

Note: You can refund e-ticket coupons that have an 'open' status.

Data is normally stored in the system for 180 days. If the data is no longer available, you enter details of the refund manually into a blank refund record.

You can refund e-tickets as fully or partially used after sales closure.

## Steps to refund an e-ticket

- 1. Displaying the refund record
- 2. Update the refund record; if required
- 3. Process refund

## Scenario 1

The ticket number **220-2453447540** needs to be fully refunded on LH stock with cancellation penalty IRR 2103000.

### PNR (Before refund):

|      | TSI   | Γ RLF | R      |       |       |       |        |       |       |        |         |     |          |  |
|------|-------|-------|--------|-------|-------|-------|--------|-------|-------|--------|---------|-----|----------|--|
| RP/1 | CHR 1 | LA098 | 80/TH  | R1A09 | 80    |       |        | SH/S  | SU 2  | 23MAY1 | L8/0919 | Z   | S5L7GO   |  |
| THR1 | LAOS  | 980/9 | 9113SI | H/23M | AY18  |       |        |       |       |        |         |     |          |  |
| 1.   | BRO   | DWN/A | ANNE I | MRS   |       |       |        |       |       |        |         |     |          |  |
| 2    | Lŀ    | I 601 | 1 т 2  | 0JUN  | 3 IKA | FRA   | HK1    |       |       | 0255   | 0540    | *12 | A/E*     |  |
| 3    | Lŀ    | I 600 | 0 т 3  | 0JUN  | 6 FRA | IKA   | HK1    |       | 1     | 1405   | 2125    | *17 | A/E*     |  |
| 4    | AP    | THR   | +98    | 21 85 | 760 - | HEI   | LP DES | SK /  | ACO   | OFFIC  | CE – A  |     |          |  |
| 5    | ΤK    | OK23  | 3MAY/' | THR1A | 0980/ | /ETI  | LΗ     |       |       |        |         |     |          |  |
| 6    | FA    | PAX   | 220-2  | 24534 | 47540 | )/ETI | LH/IRI | R3072 | 2400  | 0/22M2 | AY18/TH | R1A | 0980/000 |  |
|      |       | 0000  | 00/s2  | -3    |       |       |        |       |       |        |         |     |          |  |
| 7    | FB    | PAX   | 0000   | 00000 | 0 TTF | P/T−I | LH/RT  | OK H  | ETIC  | KET/S2 | 2-3     |     |          |  |
| 8    | FΕ    | PAX   | FARE   | REST  | RICTI | ON N  | IA YAN | PPLY/ | /s2-2 | 3      |         |     |          |  |
| 9    | FM    | PAX   | *C*3   | /S2-3 |       |       |        |       |       |        |         |     |          |  |
| 10   | FP    | CASE  | H      |       |       |       |        |       |       |        |         |     |          |  |
| 11   | FV    | PAX   | LH/S   | 2-3   |       |       |        |       |       |        |         |     |          |  |

### Query report:

| TJQ/T-LH/SOF/D-22MAY23MAY<br>AGY NO - 00000000<br>OFFICE - THR1A0980 | QUERY REPORT 22MAY-23MAY CURRENCY IRR<br>SELECTION: |                    |                                  |  |  |  |  |  |
|----------------------------------------------------------------------|-----------------------------------------------------|--------------------|----------------------------------|--|--|--|--|--|
| AGENT - ALL                                                          |                                                     |                    | 23 MAY 2018                      |  |  |  |  |  |
| SEQ NO A/L DOC NUMBER TOTAL DO                                       | DC TAX FEE                                          | COMM FP PAX NAME   | AS RLOC TRNC                     |  |  |  |  |  |
| 000080*220 2453447538 4039800                                        | 00 38050T 0                                         | 10977T CA SIMPSON/ | SH S584TM TKTT                   |  |  |  |  |  |
| 000082*220 2453447559 307240<br>000082*220 2453447540 307240         | 00     380501     0       00     38050T     0       | 807570 CA BROWN/AN | SH S5L5RK IKII<br>SH S5L7GO TKTT |  |  |  |  |  |
| 000083 220 2453447541 4039800                                        | 00 38050T 0                                         | 10977T CA LEAVEY/P | SH S584TM TKTT                   |  |  |  |  |  |

The following steps apply:

- 1. Displaying the refund record.
- Using the ticket number:

TRF220-2453447540 /T-LH

• Using the FA or FH:

### TRF/L6/T-LH

• Using the query report:

### TRF /I-82/T-LH

System response:

| REFU<br>NM<br>I | JND RECORD<br>NAME<br>ISSUED              | BROWN,<br>22MAY | /ANNE MR<br>18 | S         | AGT-00000                 | 000 | SH/23MAY18 | F | TKT- | -Y |
|-----------------|-------------------------------------------|-----------------|----------------|-----------|---------------------------|-----|------------|---|------|----|
| D1              | DOCUMENT                                  | 220 24          | 45344754       | 05        | CPNS 1200                 |     |            |   |      |    |
| F<br>U          | FARE PAID<br>FARE USED<br>FARE REFUND     |                 | IR             | R         | 26919000<br>0<br>26919000 |     |            |   |      |    |
| TP              | TAX PAID                                  |                 |                |           | 3805000                   |     |            |   |      |    |
| XT<br>OP C      | TAX REFUND<br>)B FEE PAID<br>REFUND TOTAI | L               |                |           | 3805000<br>0<br>30724000  | >TI | RFT        |   |      |    |
| FM<br>FP1       | COMMISSION<br>CASH                        |                 |                |           | 807570<br>30724000        |     | 3.00P      |   |      |    |
| S<br>RR         | ITINERARY<br>REFUNDED ROU                 | JTING           | IN<br>IKA FRA  | TER<br>IK | NATIONAL<br>A             |     |            |   |      |    |

2. Update cancellation penalty in IRR, enter:

### TRFU/CP2103000A

| REF<br>NM<br>I | UND RECORD<br>NAME<br>ISSUED | BROWN/AN<br>22MAY18 | NE MRS         | AGT-(          | 00000000       | SH/23MAY18 | 3 А ТКТ-Ү |
|----------------|------------------------------|---------------------|----------------|----------------|----------------|------------|-----------|
| <br>D1         | DOCUMENT                     | 220 2453            | 447540         | 5 CPNS         | 1200           |            |           |
| F<br>U         | FARE PAID<br>FARE USED       |                     | IRR            | 2693           | L9000<br>0     |            |           |
| ĊЪ             | FARE REFUND                  |                     |                | 269.           | 19000          | 7 (        | 21 D      |
| TP             | TAX PAID                     |                     |                | 380            | 05000          | 7.0        | )_F       |
| XT             | TAX REFUND                   |                     |                | 380            | 05000 >T       | RFT        |           |
| OP             | OB FEE PAID                  |                     |                |                | 0              |            |           |
|                | REFUND TOTA                  | L                   |                | 2862           | 21000          |            |           |
| FM<br>FP1      | COMMISSION<br>CASH           |                     |                | 80<br>2862     | 07570<br>21000 | 3.00P      |           |
| S<br>RR        | ITINERARY<br>REFUNDED RO     | UTING IK            | INT:<br>A FRAI | ERNATION<br>KA | IAL            |            |           |

### 3. Process auto refund, TRFP

System response:

```
OK ETKT RECORD UPDATED SAC- 220XSJK5T3SDW OK - REFUND PROCESSED
```

If you make the TRFP entry from a refund record that has already been processed, the system simply reprints the refund document.

You can ignore a refund record at any time prior to processing the record with the following entry:

### TRFIG

4. Display Query report:

| TJQ/SOF/T-LH |                                                   |            |           |        |      |    |        |    |      |      |             |        |      |
|--------------|---------------------------------------------------|------------|-----------|--------|------|----|--------|----|------|------|-------------|--------|------|
| AGY NO       | AGY NO - 00000000 QUERY REPORT 23MAY CURRENCY IRR |            |           |        |      |    |        |    |      |      | <i>I</i> RR |        |      |
| OFFICE       | CE - THR1A0980 SELECTION:                         |            |           |        |      |    |        |    |      |      |             |        |      |
| AGENT        | GENT - ALL 23 MAY 2018                            |            |           |        |      |    |        |    |      | 2018 |             |        |      |
|              |                                                   |            |           |        |      |    |        |    |      |      |             |        |      |
| SEQ NO       | A/L                                               | DOC NUMBER | TOTAL DOC | TA     | X FI | ΕE | COMM   | FP | PAX  | NAME | AS          | RLOC   | TRNC |
|              |                                                   |            |           |        |      |    |        |    |      |      |             |        |      |
| 000083       | 220                                               | 2453447541 | 40398000  | 38050  | )T   | 0  | 10977T | CA | LEAV | EY/P | $_{\rm SH}$ | S584TM | TKTT |
| 000084       | 220                                               | 2453447540 | -28621000 | -38050 | )T   | 0- | 807570 | CA | BROW | N/AN | SH          | S5L7GO | RFND |

## Scenario 2

The ticket number **220-2453447542** needs to be partially refunded with used amount **45509000** IRR and **2103000** IRR as refund charge.

Also taxes I6 and IR used totally and DE used amount is 446000 IRR and RD used amount is 1052000.

### PNR (Before refund):

|                                            | TSI | r RLR - |          |     |              |       |          |        |         |             |  |
|--------------------------------------------|-----|---------|----------|-----|--------------|-------|----------|--------|---------|-------------|--|
| RP/THR1A0980/THR1A0980 SH/SU 23MAY18/1113Z |     |         |          |     |              |       | z s5t9tx |        |         |             |  |
| THR1A0980/9113SH/23MAY18                   |     |         |          |     |              |       |          |        |         |             |  |
| 1.AMADEUS/TEST                             |     |         |          |     |              |       |          |        |         |             |  |
| 2                                          | LI  | 4 601 M | 4 01JUN  | 5   | IKAFRA       |       |          | FLWN   |         |             |  |
| 3                                          | LI  | 1 094 1 | 4 01JUN  | 5   | FRAMUC       |       |          | FLWN   |         |             |  |
| 4                                          | LF  | H 111 M | 4 20JUN  | 3   | MUCFRA HK1   |       | 2        | 1500   | 1600    | *1A/E*      |  |
| 5                                          | LF  | 44291 N | 4 20JUN  | 3   | FRAIKA HK1   |       | 1        | 1700   | 2320    | *1A/E*      |  |
| б                                          | AP  | THR +9  | 98 21 85 | 576 | 0 - HELP DES | SK /  | ACO      | OFFIC  | CE – A  |             |  |
| 7                                          | ΤK  | OK23MA  | AY/THR1A | A09 | 80//ETLH     |       |          |        |         |             |  |
| 8                                          | FA  | PAX 22  | 20-24534 | 447 | 542/ETLH/IRE | 27467 | 7200     | 0/22M2 | AY18/TH | R1A0980/000 |  |
|                                            |     | 00000,  | /s2-5    |     |              |       |          |        |         |             |  |
| 9                                          | FB  | PAX 00  | 0000000  | 00  | TTP/T-LH/RT  | OK E  | TIC      | KET/S2 | 2-5     |             |  |
| 10                                         | FE  | PAX FA  | ARE REST | ΓRΙ | CTION MAY A  | PLY/  | /S2-!    | 5      |         |             |  |
| 11                                         | FM  | PAX *0  | C*3/S2-5 | 5   |              |       |          |        |         |             |  |
| 12                                         | FP  | CASH    |          |     |              |       |          |        |         |             |  |
| 13                                         | FV  | PAX LH  | I/S2-5   |     |              |       |          |        |         |             |  |

### Query report:

| AGY NO - 00000000 QUERY REPORT 22MAY-23MAY CURRENCY IRR<br>OFFICE - THR1A0880 SELECTION: |                  |             |               |             |  |  |  |  |
|------------------------------------------------------------------------------------------|------------------|-------------|---------------|-------------|--|--|--|--|
| AGENT - 9113SH                                                                           |                  |             |               | 23 MAY 2018 |  |  |  |  |
| SEQ NO A/L DOC NUMBER                                                                    | TOTAL DOC TAX    | FEE COMM FE | P PAX NAME AS | RLOC TRNC   |  |  |  |  |
| 000080*220 2453447538                                                                    | 40398000 38050T  | 0 10977T CA | A SIMPSON/ SH | S584TM TKTT |  |  |  |  |
| 000081*220 2453447539                                                                    | 30724000 38050T  | 0 807570 CA | A BROWN/AN SH | S5L5RK TKTT |  |  |  |  |
| 000082*220 2453447540                                                                    | 30724000 38050T  | 0 807570 CA | A BROWN/AN SH | S5L7GO TKTT |  |  |  |  |
| 000083*220 2453447540                                                                    | -28621000-38050T | 0-807570 CA | A BROWN/AN SH | S5L7GO RFND |  |  |  |  |
| 000084*220 2453447541                                                                    | 35135000 56930T  | 0 883260 CA | A PETERSON SH | RGWWJF TKTT |  |  |  |  |
| 000085*220 2453447542                                                                    | 74672000 56930T  | 0 20693T CZ | A AMADEUS/ SH | S5T9TX TKTT |  |  |  |  |
| 000086 220 2453447543                                                                    | 40398000 38050T  | 0 10977T CA | A LEAVEY/P SH | S584TM TKTT |  |  |  |  |

The following steps apply:

- 1. Displaying the refund record.
- Using the ticket number:

### TRF220-2453447542/T-LH

• Using the FA or FH:

### TRF /L8/T-LH

• Using the query report:

### TRF /I-85/T-LH

### System response:

| REFU<br>NM<br>I  | JND RECORD<br>NAME<br>ISSUED          | AMAI<br>22M2 | DEUS/TEST     |              | AGT-             | 000000              | 000 | SH/10JUN1 | 8 F | TKT-Y |
|------------------|---------------------------------------|--------------|---------------|--------------|------------------|---------------------|-----|-----------|-----|-------|
| DI               | DOCOMENT                              | 220          | 245344/5      | 942          | U CPNS           | 0034                |     |           |     |       |
| F<br>U           | FARE PAID<br>FARE USED<br>FARE REFUND |              | I             | RR           | 689<br>689       | 79000<br>0<br>79000 |     |           |     |       |
| TP<br>XT<br>OP ( | TAX PAID<br>TAX REFUND<br>DB FEE PAID |              |               |              | 56<br>56         | 93000<br>93000<br>0 | >TI | ξFT       |     |       |
|                  | REFUND TOTAL                          |              |               |              | 746              | 72000               |     |           |     |       |
| FM<br>FP1        | COMMISSION<br>CASH                    |              |               |              | 20<br>746        | 69370<br>72000      |     | 3.00P     |     |       |
| S<br>RR          | ITINERARY<br>REFUNDED ROU             | JTINC        | I<br>G IKA FF | INTE<br>RA M | RNATIC<br>UC FRA | NAL<br>IKA          |     |           |     |       |

**2.** Update the OW used fare.

### TRFU/U45509000

| REFUND RECORD<br>NM NAME<br>I ISSUED<br>D1 DOCUMENT                                                        | AMADEUS/TEST<br>22MAY18<br>220 2453447542 0 | AGT-000000<br>CPNS 0034                                                        | 000 SH/10JUN18 | L TKT-Y |
|----------------------------------------------------------------------------------------------------|---------------------------------------------|--------------------------------------------------------------------------------|----------------|---------|
| F FARE PAID<br>U FARE USED<br>FARE REFUND<br>TP TAX PAID<br>XT TAX REFUND<br>OP OB FEE PAID<br>REFUND TOTA | IRR                                         | 68979000<br><b>45509000</b><br>23470000<br>5693000<br>5693000<br>0<br>29163000 | >TRFT          |         |
| FM COMMISSION<br>FP1 CASH                                                                                  |                                             | 704100<br>29163000                                                             | 3.00P          |         |
| S ITINERARY<br>RR REFUNDED RO                                                                              | INTER<br>UTING IKA FRA MU                   | NATIONAL<br>C FRA IKA                                                          |                |         |

3. Update cancellation penalty, enter:

### TRFU/CP2103000A

System response:

| REFU | JND RECORD   |       |          |       |     | AGT-(  | 000000 | 000 | SH/1 | .0JUN1 | .8 L | TKT-Y |
|------|--------------|-------|----------|-------|-----|--------|--------|-----|------|--------|------|-------|
| NM   | NAME         | AMAI  | DEUS/TES | ST    |     |        |        |     |      |        |      |       |
| I    | ISSUED       | 22M#  | AY18     |       |     |        |        |     |      |        |      |       |
| D1   | DOCUMENT     | 220   | 2453447  | 7542  | 0   | CPNS   | 0034   |     |      |        |      |       |
| F    | FARE PAID    |       |          | IRR   |     | 6897   | 79000  |     |      |        |      |       |
| U    | FARE USED    |       |          |       |     | 4550   | )9000  |     |      |        |      |       |
|      | FARE REFUND  |       |          |       |     | 2347   | 70000  |     |      |        |      |       |
| CP   | CANX FEE     |       |          |       |     | 210    | 3000   |     |      | 8.     | 96P  |       |
| TP   | TAX PAID     |       |          |       |     | 569    | 93000  |     |      |        |      |       |
| XT   | TAX REFUND   |       |          |       |     | 569    | 93000  | >TR | FT   |        |      |       |
| OP C | )B FEE PAID  |       |          |       |     |        | 0      |     |      |        |      |       |
|      | REFUND TOTAL | L     |          |       |     | 2706   | 50000  |     |      |        |      |       |
| FM   | COMMISSION   |       |          |       |     | 70     | 04100  |     | 3.   | 00P    |      |       |
| FP1  | CASH         |       |          |       |     | 2706   | 50000  |     |      |        |      |       |
| S    | ITINERARY    |       |          | INTE  | ERN | INTION | JAL    |     |      |        |      |       |
| RR   | REFUNDED ROU | JTING | J IKA B  | FRA M | 1UC | C FRA  | IKA    |     |      |        |      |       |

### 4. To display tax record, enter TRFT.

### System response:

To delete I6 and IR, enter:

### TRFU/TX1-2

To update DE & RD taxes, enter:

TRFU/TU2-364000 TRFU/TU4-1077000

System response:

```
      REFUNDABLE TAXES

      AMADEUS/TEST

      220 2453447542 - 542

      UNUSED TAXES

      T1
      1154000 OY

      T2
      364000 DE

      T3
      1052000 RA

      T4
      1077000 RD

      REFUNDABLE TAX TOTAL IRR
      3647000 XT
```

5. In order to return to main refund record mask to validate all the fields, enter:

TRF

6. To Process refund record, enter:

### TRFP

```
OK ETKT RECORD UPDATED SAC- 220XSJK5T3SDY
OK - REFUND PROCESSED
```

## **Refund Options Table**

| Format                                         | Task                 |
|------------------------------------------------|----------------------|
| TRFU/I25MAY18                                  | Date of issue        |
| TRFU/F68979000                                 | Fare paid            |
| TRFU/U45509000                                 | Fare used            |
| TRFU/FM9<br>TRFU/FM100.00A                     | Commission           |
| TRFU/CP2103000A<br>TRFU/CP50                   | Cancellation penalty |
| TRFU/TA4391000GB<br>TRFU/TA190000XFJFK4.5      | Add specific tax     |
| TRFU/TU4-364000                                | Update existing tax  |
| TRFU/TX4<br>TRFU/TX1-2                         | Delete specific tax  |
| TRFU/TC IT9LH2TOUR1                            | Tour code            |
| TRFU/FP1CASH<br>/FP2 CCVI4000123456789010/1225 | Form of payment      |
| TRFU/FPA1 1000.00                              | FOP amount           |
| TRFU/FO1253700000007LHR                        | Original issue       |
| TRFU/RM free-flow text                         | Remarks              |
| TRFU/CURUSD5.00                                | Equivalent currency  |

Here you can find the most applicable options for refund.

## Displaying a processed refund record from a multi list:

Here is an example of a multiple document numbers list obtained using the TRF entry with the document number.

## Example

Display refund record by using TRF as below:

TRF220-2453447542/T-LH

System response:

MATCHING DOCUMENT NUMBERS LIST NUMBER - 220 - 2453447542 SEQ TYPE STATUS PASSENGER NAME OFFICE REFUND NUMBER O1 REFD RD AMADEUS/TEST THR1A0980 02 SALE PS THR1A0980

To display the refund record, enter:

### TRF/I-1/T-LH

System response:

Г

| REF<br>NM<br>I | UND RECORD<br>NAME<br>ISSUED                      | 220<br>AMAI<br>22M2 | 2453447542<br>DEUS/TEST<br>AY18 | 0               | AGT-00000                                   | 000   | SH/10JU | N18 M | M TKT-N |
|----------------|---------------------------------------------------|---------------------|---------------------------------|-----------------|---------------------------------------------|-------|---------|-------|---------|
| Dl             | DOCUMENT                                          | 220                 | 2453447542                      | 0               | CPNS 0034                                   |       |         |       |         |
| F<br>U<br>CP   | FARE PAID<br>FARE USED<br>FARE REFUND<br>CANX FEE |                     | IRR                             |                 | 68979000<br>45509000<br>23470000<br>2103000 |       |         | 8.961 | 2       |
| TP<br>XT       | TAX PAID<br>TAX REFUND                            |                     |                                 |                 | 5693000<br>3647000                          | >TR   | FT      |       |         |
| OF V           | REFUND TOTA                                       | L                   |                                 |                 | 25014000                                    |       |         |       |         |
| FM<br>FP1      | COMMISSION<br>CASH                                |                     |                                 |                 | 704100<br>25014000                          |       | 3.00P   |       |         |
| S<br>AA        | ITINERARY<br>AIRLINE AUT<br>RR REFUN              | HORI'<br>NDED       | INT<br>FY 22<br>ROUTING II      | ERI<br>0X<br>KA | NATIONAL<br>SJK5T3SDY<br>FRA MUC FI         | RA II | KA      |       |         |

To re-print the refund record, enter:

TRFP

# **CHAPTER 7: SALES REPORT**

At the end of this chapter, you will be able to:

- 1. Understand the sales report concept
- 2. Default condition
- 3. Make daily report
- Components of daily report
   Coptions for daily report
   Query report
   Options for query report
   Uptions for query report

- 8. Item sales report
- 9. Options for item sales report
- 10. Item transaction report

## Introduction

Amadeus Central Ticketing transactions generate the storage of data in the document database.

The system uses certain defaults to create and display a report:

- Data from your office
- Data created by your sign
- In the default currency as defined in your office profile
- Data from the current date (TJD, TJQ, TJT)
- Data from the current sales period (TJI)

## **Daily Report**

The daily report is a summary of all documents issued for a single day within the current sales period by cash, credit, refund, and adjustment totals.

The system uses the following defaults to create and display the daily report.

- Data from your office
- Data created by your sign
- In default currency as defined in your office profile
- Data from today

To display daily report, enter: TJD/T-LH
## System response:

| AGY NO - 33220000 DAILY REPORT 23MAY CURRENCY IRR |          |          |        |            |           |              |  |
|---------------------------------------------------|----------|----------|--------|------------|-----------|--------------|--|
| AGENT - 9113SH 23 MAY 2018                        |          |          |        |            |           |              |  |
| PAYMEN                                            | ITS X DO | CUM      |        | SALES      | REFUNDS   | BALANCE      |  |
| FARE                                              | AMOUNT   | CA       | 2254   | 445000     | 46183000- | 179262000    |  |
| TAX                                               | AMOUNT   | CA       | 26     | 606000     | 7452000-  | 19154000     |  |
| FEE                                               | AMOUNT   | CA       |        | 0          | 0         | 0            |  |
| DOC                                               | AMOUNT   | CA       | 2520   | 051000     | 53635000- | 198416000    |  |
| COMM                                              | AMOUNT   | CA       | 6'     | 763350-    | 1511670   | 5251680-     |  |
| REMIT                                             | AMOUNT   | CA       | 2452   | 287650<br> | 52123330- | 193164320    |  |
| FARE                                              | AMOUNT   | CC       |        | 0          | 0         | 0            |  |
| TAX                                               | AMOUNT   | CC       |        | 0          | 0         | 0            |  |
| FEE                                               | AMOUNT   | CC       |        | 0          | 0         | 0            |  |
| DOC                                               | AMOUNT   | CC       |        | 0          | 0         | 0            |  |
| COMM                                              | AMOUNT   | CC       |        | 0          | 0         | 0            |  |
| REMIT                                             | AMOUNT   | CC       |        | 0          | 0         | 0            |  |
|                                                   |          |          |        |            |           |              |  |
| FARE                                              | AMOUNT   | TOT      | 225    | 445000     | 46183000- | 179262000    |  |
| TAX                                               | AMOUNT   | TOT      | 260    | 606000     | 7452000-  | 19154000     |  |
| TAX                                               | AMOUNT   |          |        | 0          | 0         | 0            |  |
| FEE                                               | AMOUNT   | CC<br>CC |        | 0          | 0         | 0            |  |
| COMM                                              | AMOUNT   | CC       |        | 0          | 0         | 0            |  |
| REMIT                                             | AMOUNT   | CC       |        | 0          | 0         | 0            |  |
|                                                   |          |          |        |            |           |              |  |
| FARE                                              | AMOUNT   | TOT      | 2254   | 445000     | 46183000- | 179262000    |  |
| TAX                                               | AMOUNT   | TOT      | 26     | 606000     | 7452000-  | 19154000     |  |
| FEE                                               | AMOUNT   | TOT      |        | 0          | 0         | 0            |  |
| DOC                                               | AMOUNT   | TOT      | 252    | 051000     | 53635000- | 198416000    |  |
| COMM                                              | AMOUNT   | TOT      | 6'     | 763350-    | 1511670   | 5251680-     |  |
| REMIT                                             | AMOUNT   | TOT      | 245    | 287650     | 52123330- | 193164320    |  |
|                                                   |          |          |        |            |           |              |  |
| FORM                                              |          |          |        |            | DEFINIDO  | DATANCE      |  |
| FORM OF PAYMENTS                                  |          |          | 252    | SALES      | 52625000- | 108416000    |  |
|                                                   |          |          |        |            |           |              |  |
|                                                   |          |          |        |            |           |              |  |
| DOCUME                                            | INT VOLU | JME      | ISSUED | CANCELLED  | SOLD      | AMT DOC SOLD |  |
| RFND                                              |          |          | 2      | 0          | 2         | 53635000     |  |
| ELECTRONIC                                        |          |          | 6 0    |            | 6         | 252051000    |  |
|                                                   |          |          |        |            |           |              |  |

| Component                  | Explanation                                                                                                    |  |  |
|----------------------------|----------------------------------------------------------------------------------------------------|--|--|
| AGY NO - 33220000          | Agency IATA number                                                                                                    |  |  |
| OFFICE – THR1A0980         | Office identification.                                                                                                    |  |  |
| AGENT – 9113SH             | Your agent sign                                                                                                    |  |  |
| DAILY REPORT 23MAY         | Name of the report and the current date.                                                                                                    |  |  |
| CURRENCY IRR<br>23 MAY2018 | Currency of the report and the current date.                                                                                                |  |  |
| PAYMENTS X DOCUM           | Header of the form-of-payment type per document column.                                                                                     |  |  |
| SALES                      | Header of the sales column.                                                                                                    |  |  |
| REFUNDS                    | Header of the refunds column.                                                                                                    |  |  |
| BALANCE                    | Header of the balance column. The balance amounts equal the sales minus the refunds amounts.                                                |  |  |
| FARE AMOUNT                | Reflects the published fare total of all sales<br>and refunds during the sales period.                                                      |  |  |
| TAX AMOUNT                 | Reflects the accumulated total tax value of each document and transaction type during the sales period.                                     |  |  |
| FEE AMOUNT                 | Reflects, if applicable, the total Airline<br>Ticketing Fees including taxes on these<br>fees during the sales period.                      |  |  |
| DOC AMOUNT                 | Document amount.<br>Equals the sum of the fare amount and tax<br>amount row for each column (sales,<br>refunds, and balance) of the report. |  |  |
| COMM AMOUNT                | Commission amount.                                                                                                    |  |  |

The following table explains the components of above response

The following table explains the lower portion of the response:

| Component        | Explanation                                                                                                    |  |  |
|------------------|----------------------------------------------------------------------------------------------------|--|--|
| FORM OF PAYMENTS | Header of the form-of-payment<br>column. This section reflects the total<br>of all sales and refunds by form-of<br>payment type (CASH, NONREF,<br>CCAX, CCVI, etc.).<br>The sales minus the refunds equal the<br>balance.         |  |  |
| DOCUMENT VOLUME  | Header of the document type column.<br>The document volume section is only<br>displayed if documents were issued or<br>canceled.                                                                                                  |  |  |
| ISSUED           | The number of all documents issued during the sales period listed by document type.                                                                                                    |  |  |
| CANCELLED        | The number of all documents canceled during the sales period listed by document type.                                                                                                    |  |  |
| SOLD             | The difference between the issued and canceled documents listed by document type.                                                                                                    |  |  |
| AMT DOC SOLD     | The total document amount (DOC<br>AMOUNT TOT) sold (sales minus<br>refunds of all documents paid for in<br>cash and by credit) including Airline<br>Ticketing Fees and tax, if applicable,<br>listed by individual document type. |  |  |

You can add more option to the basic entry. Here you can find list of TJD options:

| Format                    | Task                                          |
|---------------------------|-----------------------------------------------|
| TJD/T-QR                  | Ticket stock provider                         |
| TJD/SAS-9113SH/T-QR       | Specific agent sign/Stock provider            |
| TJD/SOF/T-QR              | All agents/Stock provider                     |
| TJD/D-12AUG/T-QR          | Specific date/Stock provider                  |
| TJD/SOF/T-AZ/D-01JUN15JUN | All agents/Stock provider/Specific date range |

# **Query Report**

The query report contains a list of all documents for a single date or date range issued within the last 62 days of the current.

The list is numbered so that it is easy to modify, cancel, and reinstate a canceled sale.

You can also display extended data for a specific item. The total fare, tax, airline fee, commission, form of payment, agent sign, PNR record locator, and transaction type are all included in the report.

The system uses the following defaults to create and display a query report:

- Data from your office
- Data created by your sign
- In the default currency defined in your office profile
- Data from today

To display daily report, enter: TJQ/T-TK

System response:

| AGY NO - 33220000<br>OFFICE - THR1A0980 | )              | QUERY REPORT<br>SELECTION: | 26  | MAY    |    |          | C  | CURRENCY | IRR  |
|-----------------------------------------|----------------|----------------------------|-----|--------|----|----------|----|----------|------|
| AGENT - ALL                             |                |                            |     |        |    |          |    | 26 MAY   | 2018 |
| SEQ NO A/L DOC NUN                      | IBER TOTAL DOC | TAX F                      | 'EE | COMM   | FP | PAX NAME | AS | RLOC     | TRNC |
| 027679 235 2494659                      | 503 -20172000  | -37500T                    | 0 – | 16669T | CA | SOHRABIM | NO | KUTZUD   | RFND |
| 027680*235 2494680                      | 686 23061000   | 36990T                     | 0   | 17425T | CA | SOHRABIM | NO | UMAGCQ   | TKTT |
| 027681 235 2494680                      | 687            |                            |     |        |    |          |    |          | CANN |
| 027682 235 2494680                      | 688            |                            |     |        |    |          |    |          | CANN |
| 027683*235 2494680                      | 689 2100000    | 21000T                     | 0   | 0      | CA | BAHRAMIS | HE | WGDZGJ   | TKTT |
| 027684*235 2494680                      | 690 40373000   | 37070T                     | 0   | 32999т | CA | ASSAREH/ | AL | S5NLUH   | TKTT |
| 027685*235 2494680                      | 691 49348000   | 28120T                     | 0   | 41882T | CA | FARNIA/M | BA | LNXAUF   | TKTT |
| 235 2494680                             | 692            |                            |     |        |    |          |    |          | CNJ  |
| 027686*235 2494680                      | 693 2730000    | 27300T                     | 0   | 0      | CA | SEYRAFIA | HA | PPUDIM   | CANX |
| 027687 235 2494680                      | 694 16321000   | 11790T                     | 0   | 13627T | CA | ALIJANI/ | HE | VPTTUU   | TKTT |
| 027688 235 2494680                      | 695 16321000   | 11790T                     | 0   | 13627T | CA | BASIRI/F | HE | VPTTUU   | TKTT |
|                                         |                |                            |     |        |    |          |    |          |      |
|                                         |                |                            |     |        |    |          |    |          |      |

To print last displayed report, enter:

TJP

| Format                | Task                                             |
|-----------------------|--------------------------------------------------|
| TJQ/T-QR              | Ticket stock provider                            |
| TJQ/SAS-9113SH/T-QR   | Specific agent sign/Stock provider               |
| TJQ/SOF/T-QR/D-31MAY  | All agents/Stock provider /Specific date         |
| TJQ/T-EK/D-01UN15JUN  | Stock provider/ Specific date range              |
| TJQ/D-12MAY15MAY/T-TK | Specific date range/Stock provider               |
| TJQ/SOF/T-EK/QTX-REFD | All agents/Stock provider/Refunded tickets       |
| TJQ/SOF/T-EK/QTC-TKTT | All agents/Stock provider/Ticketed documents     |
| TJQ/SOF/T-AZ/QTC-CANX | All agents/Stock<br>provider/Cancelled documents |

You can add more option to the basic entry. Here you can find list of TJQ options:

## Item sales report

The item sales period report provides a list of all documents issued within the current sales period with the cash and credit totals against each item. The report is split in two main sections: sales and refunds.

To display the most recently closed period you can add /H-1 option, and also 2 which means the second most recently closed period.

| AGY NO - 3<br>OFFICE - T<br>AGENT - A<br>DOCNUM | 3220000<br>HR1A0980<br>LL<br> | ITEM REPORT<br>SALE PERIOD<br>2205-2305 | 000094    | CUF<br>26 | RENCY IRR | COMM    |  |
|-------------------------------------------------|-------------------------------|-----------------------------------------|-----------|-----------|-----------|---------|--|
|                                                 |                               |                                         |           |           |           |         |  |
| SALES                                           |                               |                                         |           |           |           |         |  |
| 2494654961                                      | CASH                          |                                         | 0 369330  | 00 282200 | 0 0       | 3069990 |  |
| 2494654962                                      | CASH                          |                                         | 0 1081760 | 00 79600  | 0 0       | 9664200 |  |
| 2494654963                                      | CASH                          |                                         | 0 813410  | 00 79600  | 0 0       | 7249050 |  |
| 2494654964                                      | CASH                          |                                         | 0 2108900 | 00 281900 | 0 0       | 187263T |  |
| 2494654965                                      | CASH                          |                                         | 0 338820  | 00 275700 | 0 0       | 2801250 |  |
| - 966                                           |                               |                                         |           |           |           |         |  |
| 2494654967                                      | CANCELLED                     |                                         | 0         | 0         | 0 0       | 0       |  |
| 2494654968                                      | E 235-2494654<br>CASH         | 861                                     | 0 27300   | 00 273000 | 0 0       | 0       |  |
| SALES                                           | ! CREDIT                      | 0                                       | 3         | rax 1     | 2720000   |         |  |
| TOTALS                                          | . CASH                        | 473952000                               | COMMISSI  | ION -4    | 1510880   |         |  |
|                                                 |                               |                                         | I         | 7EE       | 0         |         |  |
| REPORT                                          | CREDIT                        | <br>0                                   |           |           | .2720000  |         |  |
| TOTALS                                          | ! CASH                        | 473952000                               | COMMISSI  | ION -4    | 1510880   |         |  |
|                                                 |                               |                                         | I         | 'EE       | 0         |         |  |
|                                                 |                               |                                         |           |           |           |         |  |

| TJI/SOF/ | H-2/T-TK |
|----------|----------|
|----------|----------|

You can add more option to the basic entry. Here you can find list of TJI options:

| Format               | Task                                                         |
|----------------------|--------------------------------------------------------------|
| ТЈІ/Т-ТК             | Display an item sales period report/ Stock provider          |
| TJI/ SOF /T-TK       | All agents/Stock provider                                    |
| TJI/ SAS-9113SH/T-TK | Specific agent sign/Stock provider                           |
| TJI/SOF/H-1/T-TK     | All agents/The most recently closed<br>period/Stock provider |
| TJI/SOF/H-2/T-TK     | All agents/The second recently closed period/Stock provider  |

# Item transaction report

From a query report you can request an item transaction report; this display gives you extended data about the specified item.

You can display this type of report either by entering the sequence number or by entering the ten-digit document number.

#### TJT/I-79/T-LH

Or

#### TJT/TK-2453447542/T-LH

| AGENCY - 3<br>OFFID/AS- T<br>DOC TYPE- E<br>AL/PROV - 2<br>DOCUMENT- 2 | 3220000<br>HR1A0980 SH SH<br>LEC TKT SALE<br>20 - LH ST<br>2453447537- | 23MAY18<br>ITEM - 000079<br>CURR - IRR<br>FATUS - PENDING<br>ELEC TKT SALE | 40398000 CASH<br>3805000 TAX<br>0 FEES<br>1097790 COMM<br>PNR S584TM |
|------------------------------------------------------------------------|------------------------------------------------------------------------|----------------------------------------------------------------------------|----------------------------------------------------------------------|
| PASSENGER                                                              | : LEAVEY/PATRICK                                                       | KMR                                                                        |                                                                      |
| TOUR                                                                   | :                                                                      | INVOICE :                                                                  |                                                                      |
| FOP1                                                                   | : CA 40398000                                                          | ) CASH                                                                     |                                                                      |
| FOP2                                                                   | :                                                                      |                                                                            |                                                                      |
| FOP3                                                                   | :                                                                      |                                                                            |                                                                      |
| TAX                                                                    | : 19800016                                                             | 350000IR 3                                                                 | 257000XT                                                             |
| ORIGIN                                                                 | :                                                                      |                                                                            |                                                                      |
| PURCHASER                                                              | :                                                                      |                                                                            |                                                                      |
| FARE CALC<br>AUTOMATED<br>PRICED                                       | : THR LH FRA Q12<br>70.00END ROE1.                                     | 20.00 315.00LH TH<br>.000000XT11540000                                     | R Q120.00 315.00NUC8<br>Y446000DE1657000RA                           |